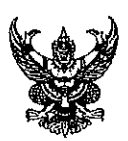

# บันทึกข้อความ

| <b>ส่วนงาน</b> กองค                        | <u>ัง สำนักงานมหาวิทยาลัย โทร. ๔๓๑)ตต-ต</u> |
|--------------------------------------------|---------------------------------------------|
| <mark>ที่</mark> ศ <u>ิธ ๖๕๙๓(๓)/ว ๑๐๔</u> | วันที่ ๑๒ เมษายน ๒๕๖๐                       |
| เรื่อง วิธีการเรียกรายงานจัด               | เก็บ นำส่งรายได้แทนกัน ในระบบ GFMIS         |

เรียน หัวหน้างานบัญชี หัวหน้างานการเงิน

เพื่อโปรดทราบและโปรดแจ้งให้หน่วยงานในสังกัดเพื่อ

- () ทราบ
- ( ) ทราบและดำเนินการในส่วนที่เกี่ยวข้องต่อไป
- (/) ทราบและถือปฏิบัติ

๛่่}∞ (นางสาวพิกุลทอง เมืองแก้ว) หัวหน้างานธุรการ แทน ผู้อำนวยการกองคลัง

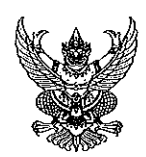

1000 VD

## บันทึกข้อความ

| ส่วนงาน                     | <u>กองคลัง</u>            | สำนักงา    | <u>นมหาวิท</u> | ยาลัย โทร. ๔๓๑๒๒ |  |
|-----------------------------|---------------------------|------------|----------------|------------------|--|
| ที่ <u>ศิบิ ๖๕๙๒(๓)/</u>    | owegg                     | _วันที่    | (ro            | เหตุเอห ๒๕๖๐     |  |
| <b>เรื่อง</b> วิธีการเรียกร | กษงานจัดเก็ <u>บ น</u> ำว | ส่งรายได้เ | แทนกัน ใ       | ันระบบ GFMIS     |  |

เรียน รองอธิการบดีฝ่ายแผนงาน บริหารการเงินและทรัพย์สิน

<u>สรุปเรื่อง</u> ตามหนังสือที่ กค ๐๔๑๔.๓/ว ๑๐๓ ลงวันที่ ๒๗ มีนาคม ๒๕๖๐ กรมบัญชีกลาง ได้แจ้ง การพัฒนารายงานจัดเก็บ นำส่งรายได้แทนกัน ในระบบ GFMIS ทั้งในระบบปฏิบัติการ (SAP R3) และในระบบ GFMIS Web Online จึงได้จัดทำวิธีการเรียกรายงานจัดเก็บนำส่งรายได้แทนกัน เพื่อให้ ผู้ปฏิบัติงานใช้เป็นแนวทางในการเรียกรายงานต่อไป ตามรายละเอียดปรากฏในหนังสือดังแนบ กฏ / ระเบียบ / ข้อมูลที่เกี่ยวข้อง

– สามารถดูรายละเอียดหนังสือดังกล่าวได้ที่เว็บไซต์ของกองคลัง http://finance.oop.cmu.ac.th/ ได้ที่ หนังสือเวียน /การเบิกจ่าย /การเบิกจ่ายเงิน

<u>ข้อเสนอเพื่อพิจารณา</u>

๑. เพื่อโปรดทราบ

๒. แจ้ง งานบัญชี งานการเงิน กองคลัง เพื่อทราบและถือปฏิบัติต่อไป

ปีปัษฎา (นางสาวชนัษฎา เยี้ยะเทศ) เจ้าหน้าที่สำนักงาน

๗ เม.ย. ๖๐

W 1200. 50 Quarte

(มางจุฑารัคน์ ควงฤทธิ์) ผู้ยำนวยการกองหลัง

คำสั่ง

UH. Incha

แล้งตาวแสาเอ

(ศาสตราจารย์พงษ์รักษ์ ศรีบัณฑิตมงคล) รักษาการแทนรองอชิการบดีฝ่ายแผนงาน บริหารการเงินและทรัพย์สินุ ปฏิบัติการแทนอธิการบดีมทาวิทยาลัยเชียงใหม่

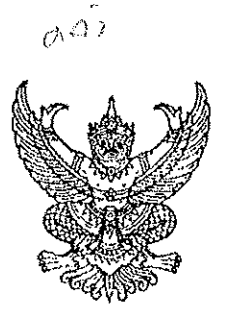

ที่ กค ocac.m/ว **๑๐**๑

เทศ/ มีนาคม ๒๕๖๐

เรื่อง วิธีการเรียกรายงานจัดเก็บ นำส่งรายได้แทนกัน ในระบบ GFMIS

อธิการบดีมหาวิทยาลัยเชียงใหม่ เรียน

31253 **5 MLA** 2000 ñ

เราซื้อ

กรมบัญชีกลาง

กรงกลาง ส่วนักงานมหาวิทยาลัย

มดาวิทยาลัยเชียงใหม่ 4022 liii kaada

ถนนพระราม ๖ กทม. ๑๐๔๐๐

19.4000

สิ่งที่ส่งมาด้วย วิธีการเรียกรายงานจัดเก็บ นำส่งรายได้แทนกัน ในระบบ GFMIS

กรมบัญชีกลาง ได้มีการพัฒนารายงานจัดเก็บ นำส่งรายได้แทนกัน ในระบบ GFMIS ้ทั้งในระบบปฏิบัติการ (SAP R3) และในระบบ GFMIS Web Online จึงได้จัดทำวิธีการเรียกรายงานจัดเก็บ นำส่งรายได้แทนกัน เพื่อให้ผู้ปฏิบัติงานใช้เป็นแนวทางในการเรียกรายงานต่อไป รายละเอียดปรากฏ ตามสิ่งที่ส่งมาด้วย

จึงเรียนมาเพื่อโปรดทราบ และแจ้งให้หน่วยงานในสังกัดทราบและถือปฏิบัติต่อไป ทั้งนี้ สามารถดูหนังสือนี้ได้ที่เว็บไซต์กรมบัญชีกลาง www.cgd.go.th หัวข้อ กฎหมาย/ระเบียบ/หนังสือเวียน ภารกิจการควบคุมการเบิกจ่ายเงินแผ่นดิน

ขอแสดงความนับถือ

'(นายพรชัย หาญยืนยงสกุล) รองอธิบดี ปฏิบัติราชการแทน อธิบดีกรมบัญชีกลาง

กองระบบการคลังภาครัฐ กลุ่มงานกำกับและพัฒนาระบบงาน โทรศัพท์ 0 ๒๑๒๗ ๗๐๐๐ ต่อ ๔๒๘๙ โทรสาร 0 ๒๒๗๑ ๒๑๔๕

## วิธีการเรียกรายงานจัดเก็บ นำส่งรายได้แทนกัน ในระบบ GFMIS

แนบหนังสือกรมบัญชีกลาง ที่ กค 0414.3/ว103 ลงวันที่ 27 มีนาคม 2560

รายงานจัดเก็บ นำส่งรายได้แทนกัน ในระบบ GFMIS จัดทำขึ้นเพื่อให้ส่วนราชการสามารถเรียก รายงานจัดเก็บและนำส่งรายได้ที่มีการจัดเก็บและนำส่งรายได้แผ่นดินและเงินฝากคลังแทนกัน ซึ่งสามารถเรียก รายงานได้ทั้งระบบปฏิบัติการ (SAP R3) และในระบบ GFMIS Web Online ดังนี้

- รายงานจัดเก็บ นำส่งรายได้แทนหน่วยงานอื่น เป็นรายงานแสดงการจัดเก็บและนำส่งรายได้ แทนส่วนราชการอื่น
- รายงานจัดเก็บ นำส่งรายได้ที่หน่วยงานอื่นจัดเก็บแทน เป็นรายงานแสดงการที่ส่วนราชอื่น มีการจัดเก็บและนำส่งรายได้แทน

### การเรียกรายงานในระบบปฏิบัติการ ( SAP R3 )

### วิธีการเรียกรายงาน

- 1. รายงานจัดเก็บ นำส่งรายได้แทนหน่วยงานอื่น
  - 1.1 รายได้แผ่นดิน

เข้าเมนู SAP → ส่วนเพิ่มเติม → ส่วนเพิ่มเติม – ระบบรายได้และการนำส่งรายได้ → รายงาน ระบบรับและนำส่งรายได้ (ส่วนขยาย) → รายงานสำหรับส่วนราชการ → ZRP\_REV\_003 – รายงานจัดเก็บ นำส่งรายได้แทนกัน ดับเบิลคลิกที่ **CRP\_REV\_003 - รายงานจัดเก็บ นำส่งรายได้แทนกัน** หรือพิมพ์คำสั่งงาน ZRP\_REV\_003 ตามภาพที่ 1 แล้วกด Enter หรือ **©**เพื่อเข้าสู่หน้าจอ "รายงานจัดเก็บ นำส่งรายได้แทนกัน " ตามภาพที่ 2

| 🞯 ZRP_REV_003 🔹 🗹 🛄   😋 🚱 🚱   🖨 🛗 🛗   🎝 🏠 🛱 🗮 👿   😨 📳                                                                                                    |
|----------------------------------------------------------------------------------------------------|
| SAP Easy Access ระบบ SAP R/3                                                                                                    |
| 🥻 📑   🏷   🖧 เมนูอื่น   🚜 🔀 🖉   🔻 🔺   👍 สร้างบทบาท   🞯 กำหนดผู้ใช้ 🗟 เอกสารอธิบาย                                                                                                    |
| <ul> <li>การบัญชี</li> <li>ทรัพยากรบุคคล</li> <li>ระบบสารสนเทศ</li> <li>เครื่องมือ</li> <li>สายต้นเดียน</li> </ul>                                                                                                    |
| <ul> <li>แม่แก่แต่ม</li> <li>ส่วนเพิ่มเติม - ระบบบัญชีเพื่อการบริหาร</li> <li>ส่วนเพิ่มเติม - ระบบสินทรัพย์ถาวร</li> <li>ส่วนเพิ่มเติม - ระบบการเบิกจ่ายเงิน</li> <li>ส่วนเพิ่มเติม - ระบบบริหารงบประมาณ</li> <li>ส่วนเพิ่มเติม - ระบบบัญชีแยกประเภททั่วไป</li> <li>ส่วนเพิ่มเติม - ระบบจัดซื้อจัดจ้าง</li> </ul> |
| <ul> <li>ไม้อมูลหลักส่วน RP</li> <li>ไม้อมูลหลักส่วน RP</li> <li>ตารางการบันทึกบัญชีอัตโนมัติ</li> <li>การอนุมัติรายการ</li> <li>การอนุมัติรายการนำส่งเงินของส่วนราชการ</li> <li>การรีเซ็ตรายการหักล้างการนำส่งเงิน</li> <li>รายงาน</li> <li>รายงานระบบรับและนำส่งรายได้ (ส่วนขยาย)</li> </ul>                    |
| <ul> <li></li></ul>                                                                                                    |

ภาพที่ 1

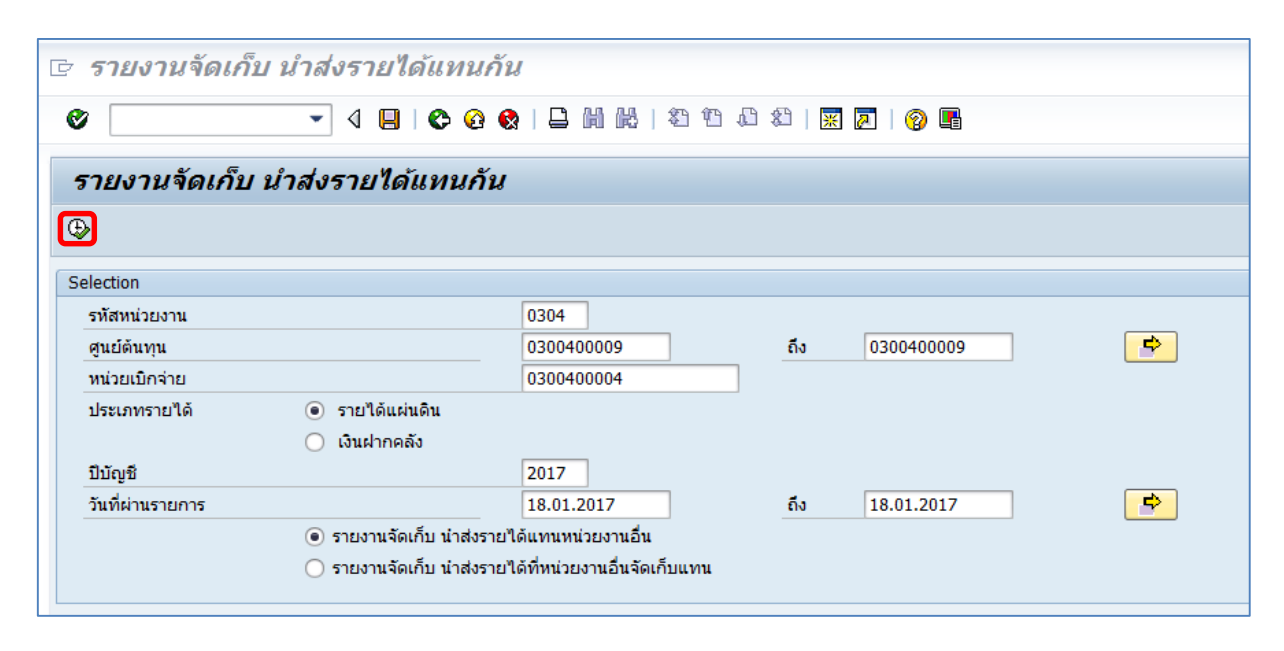

ภาพที่ 2

| หน้าจอ " รายงานจัดเก็บ นำส่งรายได้แทนกัน " | ระบุเงื่อนไขการเรียกรายงานตามภาพที่ 2 ดังนี้           |
|--------------------------------------------|--------------------------------------------------------|
| - รหัสหน่วยงาน                             | ระบุรหัสหน่วยงานที่ต้องการเรียกรายงาน จำนวน 4 หลัก     |
|                                            | ตัวอย่างระบุ 0304                                      |
| - ศูนย์ต้นทุน                              | ระบุรหัสศูนย์ต้นทุนที่ต้องการเรียกรายงาน จำนวน 10 หลัก |
|                                            | ตัวอย่างระบุ 0300400009                                |
| - หน่วยเบิกจ่าย                            | ระบุหน่วยเบิกจ่ายที่ต้องการเรียกรายงาน จำนวน 10 หลัก   |
|                                            | ตัวอย่างระบุ 0300400004                                |
| - ประเภทรายได้                             | คลิกเลือก 💿 รายได้แผ่นดิน                              |
| - ปีบัญชี                                  | ระบุปีบัญชีที่ต้องการเรียกรายงาน จำนวน 4 หลัก          |
|                                            | เป็นปี ค.ศ. ตัวอย่างระบุ 2017                          |
| - วันที่ผ่านรายการ                         | ระบุ วัน เดือน ปี ที่ต้องการเรียกรายงาน สามารถระบุเป็น |
|                                            | ค่าเดี่ยว (วันที่ผ่านรายการวันเดียว) หรือกดปุ่ม 📑      |
|                                            | เพื่อระบุวัน เดือน ปี เพิ่มเติมหรือระบุเป็นค่าช่วง     |
|                                            | ตัวอย่างระบุ 18.01.2017 ถึง 18.01.2017                 |
| - ระบุการเรียกรายงาน                       | คลิกเลือก 🖲 รายงานจัดเก็บ นำส่งรายได้แทนหน่วยงานอื่น   |

จากนั้นกดปุ่ม 🚯 ระบบจะแสดงรายงานจัดเก็บ นำส่งรายได้แทนกัน ตามภาพที่ 3 และภาพที่ 4

| le <i>รายงาน</i> จํ                                                                                                    | ัดเก็บ นำส่งรา                                                             | ยได้แทนกัน                                                                                                    |                  |                                                                                                    |                                                                                                    |                                                                                                    |                                                                                        |
|----------------------------------------------------------------------------------------------------|----------------------------------------------------------------------------|----------------------------------------------------------------------------------------------------|------------------|----------------------------------------------------------------------------------------------------|----------------------------------------------------------------------------------------------------|----------------------------------------------------------------------------------------------------|----------------------------------------------------------------------------------------|
| Ø                                                                                                    | • 4                                                                        | 🗏 I 🕸 🥸 🚱 I 🛱                                                                                                    | 3003             | 🕱 🗾   🕜 📭                                                                                                    |                                                                                                    |                                                                                                    |                                                                                        |
| รายงานจัดเก็บ นำส่งรายได้แทนกัน                                                                                                    |                                                                            |                                                                                                    |                  |                                                                                                    |                                                                                                    |                                                                                                    |                                                                                        |
| 3 8 7 1                                                                                                    | 7   🛛   🖉 🖓                                                                | 1 🛛 🗣   🎟 🖷 🕂                                                                                                    |                  |                                                                                                    |                                                                                                    |                                                                                                    |                                                                                        |
|                                                                                                    |                                                                            |                                                                                                    |                  |                                                                                                    | รหัสหน่วยเบิกจ่าย                                                                                                    | รายงานจัดเก็บ นำส่งรายได้<br>: 300400004<br>ณ วันที่ 18.01.20                                                                                               | ภัที่หน่วยงา<br>)17                                                                    |
| การอ้างอิง                                                                                                    | ประเภทเอกสาร                                                               | เลขที่เอกสาร                                                                                                    | เอกสารกลับรายการ | ศูนย์ต้นทุนผู้จัดเก็บ                                                                                                    | ศูนย์ต้นทุนเจ้าของรายได้                                                                                                    | จำนวนเงิน                                                                                                    | ı                                                                                      |
| R60000001<br>R60000002<br>R60000003<br>R60000004<br>R60000006<br>R60000006<br>R60000008<br>R60000008<br>R600000018<br>R60000011<br>R60000011<br>R60000012<br>R60000013 | RC<br>RC<br>RC<br>RC<br>RC<br>RC<br>RC<br>RC<br>RC<br>RC<br>RC<br>RC<br>RC | 1100000512<br>1100000513<br>1100000514<br>1100000515<br>1100000516<br>1100000517<br>1100000517<br>1100000519<br>1100000520<br>1100000521<br>1100000523<br>1100000523 |                  | 0300400009<br>0300400009<br>0300400009<br>0300400009<br>0300400009<br>0300400009<br>0300400009<br>0300400009<br>0300400009<br>0300400009<br>0300400009<br>0300400009<br>0300400009 | 2000400008<br>1200500001<br>8012200000<br>1700400010<br>220020014<br>1500500002<br>2500700010<br>030030024<br>1500500010<br>2000400010<br>0300700000<br>1500500002<br>1200500010 | 1,500.00<br>7,300.58<br>1,200.37<br>11,900.00<br>2,800.00<br>7,300.00<br>9,000.00<br>6,880.00<br>123,456.01<br>6,680.00<br>4,000.00<br>7,800.00<br>7,800.00 | )<br>)<br>)<br>)<br>)<br>)<br>)<br>)<br>)<br>)<br>)<br>)<br>)<br>)<br>)<br>)<br>)<br>) |
| MM3 111                                                                                                    |                                                                            |                                                                                                    |                  |                                                                                                    |                                                                                                    | 199,730.9                                                                                                    | 5                                                                                      |

ภาพที่ 3

| )   🛒 🔁   🎯                                                                                 |                                                                                                    |                  |                                                                                                    |                                                                                                    |                                                                                                    |
|---------------------------------------------------------------------------------------------|----------------------------------------------------------------------------------------------------|------------------|----------------------------------------------------------------------------------------------------|----------------------------------------------------------------------------------------------------|----------------------------------------------------------------------------------------------------|
|                                                                                             |                                                                                                    |                  |                                                                                                    |                                                                                                    |                                                                                                    |
|                                                                                             |                                                                                                    |                  |                                                                                                    |                                                                                                    |                                                                                                    |
|                                                                                             |                                                                                                    |                  |                                                                                                    |                                                                                                    |                                                                                                    |
|                                                                                             |                                                                                                    |                  |                                                                                                    |                                                                                                    |                                                                                                    |
| 1                                                                                           |                                                                                                    |                  |                                                                                                    |                                                                                                    |                                                                                                    |
| อ็นจัดเกับแทน                                                                               |                                                                                                    |                  |                                                                                                    |                                                                                                    |                                                                                                    |
| สานกงานเลขา                                                                                 | แุการกรม12                                                                                                    |                  |                                                                                                    |                                                                                                    |                                                                                                    |
| ng 18.01.2017                                                                               |                                                                                                    |                  |                                                                                                    |                                                                                                    |                                                                                                    |
|                                                                                             |                                                                                                    |                  |                                                                                                    |                                                                                                    |                                                                                                    |
| ประเภทเอกสาร                                                                                | เลขที่เอกสาร                                                                                                    | เอกสารกลับรายการ | ศูนย์ต้นทุนผู้นำส่ง                                                                                                    | ศูนย์ต้นทุนเจ้าของรายได้                                                                                                    | จำนวนเงิน                                                                                                   |
|                                                                                             |                                                                                                    |                  |                                                                                                    |                                                                                                    |                                                                                                    |
| 3                                                                                           | 1700000108                                                                                                    |                  | 0300400009                                                                                                    | 2000400008                                                                                                    | 1,500.00                                                                                                    |
| 3                                                                                           | 1700000109                                                                                                    |                  | 0300400009                                                                                                    | 1200500001                                                                                                    | 7,300.58                                                                                                    |
| 3                                                                                           | 1700000110                                                                                                    |                  | 0300400009                                                                                                    | 8012200000                                                                                                    | 1,200.37                                                                                                    |
|                                                                                             |                                                                                                    |                  |                                                                                                    |                                                                                                    |                                                                                                    |
| 3                                                                                           | 1700000111                                                                                                    |                  | 0300400009                                                                                                    | 1700400010                                                                                                    | 11,900.00                                                                                                   |
| 3                                                                                           | 1700000111<br>1700000112                                                                                                    |                  | 0300400009<br>0300400009                                                                                                    | 1700400010<br>2200200014                                                                                                    | 11,900.00<br>2,800.00                                                                                       |
| 3<br>3<br>3                                                                                 | 1700000111<br>1700000112<br>1700000113                                                                                                   |                  | 0300400009<br>0300400009<br>0300400009                                                                                                   | 1700400010<br>2200200014<br>1500500002                                                                                                 | 11,900.00<br>2,800.00<br>7,300.00                                                                           |
| 3<br>3<br>3<br>3                                                                            | 1700000111<br>1700000112<br>1700000113<br>1700000114                                                                                     |                  | 0300400009<br>0300400009<br>0300400009<br>0300400009                                                                                     | 1700400010<br>2200200014<br>1500500002<br>2500700010                                                                                   | 11,900.00<br>2,800.00<br>7,300.00<br>10,000.00                                                              |
| 3<br>3<br>3<br>3<br>3<br>3                                                                  | 1700000111<br>1700000112<br>1700000113<br>1700000114<br>1700000115                                                                       |                  | 0300400009<br>0300400009<br>0300400009<br>0300400009<br>0300400009                                                                       | 1700400010<br>220020014<br>1500500002<br>2500700010<br>0300300024                                                                      | 11,900.00<br>2,800.00<br>7,300.00<br>10,000.00<br>9,000.00                                                  |
| 3<br>3<br>3<br>3<br>3<br>3<br>3<br>3<br>3                                                   | 1700000111<br>1700000112<br>1700000113<br>1700000114<br>1700000115<br>1700000116                                                         |                  | 0300400009<br>0300400009<br>0300400009<br>0300400009<br>0300400009<br>0300400009                                                         | 1700400010<br>2200200014<br>1500500002<br>2500700010<br>0300300024<br>1500500010                                                       | 11,900.00<br>2,800.00<br>7,300.00<br>10,000.00<br>9,000.00<br>6,880.00                                      |
| 3<br>3<br>3<br>3<br>3<br>3<br>3<br>3<br>3<br>3<br>3<br>3<br>3<br>3                          | 170000111<br>170000112<br>170000113<br>170000114<br>170000115<br>170000116<br>170000117                                                  |                  | 0300400009<br>0300400009<br>0300400009<br>0300400009<br>0300400009<br>0300400009<br>0300400009                                           | 1700400010<br>2200200014<br>1500500002<br>2500700010<br>0300300024<br>1500500010<br>2000400010                                         | 11,900.00<br>2,800.00<br>7,300.00<br>10,000.00<br>9,000.00<br>6,880.00<br>123,456.00                        |
| 3<br>3<br>3<br>3<br>3<br>3<br>3<br>3<br>3<br>3<br>3<br>3<br>3<br>3<br>3                     | 170000111<br>170000112<br>170000113<br>170000114<br>170000115<br>1700000116<br>1700000117<br>1700000118                                  |                  | 0300400009<br>0300400009<br>0300400009<br>0300400009<br>0300400009<br>0300400009<br>0300400009<br>0300400009                             | 1700400010<br>2200200014<br>1500500002<br>2500700010<br>0300300024<br>1500500010<br>2000400010<br>0300700000                           | 11,900.00<br>2,800.00<br>7,300.00<br>10,000.00<br>9,000.00<br>6,880.00<br>123,456.00<br>6,600.00            |
| 8<br>8<br>8<br>8<br>8<br>8<br>8<br>8<br>8<br>8<br>8<br>8<br>8<br>8<br>8<br>8<br>8<br>8<br>8 | 1700000111<br>1700000112<br>1700000113<br>1700000114<br>1700000115<br>1700000116<br>1700000117<br>1700000118<br>1700000119               |                  | 0300400009<br>0300400009<br>0300400009<br>0300400009<br>0300400009<br>0300400009<br>0300400009<br>0300400009<br>0300400009               | 1700400010<br>220020014<br>1500500002<br>2500700010<br>0300300024<br>1500500010<br>2000400010<br>0300700000<br>1500500002              | 11,900.00<br>2,800.00<br>7,300.00<br>9,000.00<br>9,000.00<br>6,880.00<br>123,456.00<br>6,600.00<br>4,000.00 |
| 23<br>23<br>23<br>23<br>23<br>23<br>23<br>23<br>23<br>23<br>23<br>23<br>23<br>2             | 1700000111<br>1700000112<br>1700000113<br>1700000114<br>1700000115<br>1700000116<br>1700000117<br>1700000118<br>1700000119<br>1700000120 |                  | 0300400009<br>0300400009<br>0300400009<br>0300400009<br>0300400009<br>0300400009<br>0300400009<br>0300400009<br>0300400009<br>0300400009 | 1700400010<br>220020014<br>150050002<br>2500700010<br>0300300024<br>1500500010<br>2000400010<br>0300700000<br>1500500002<br>1200500010 | 11,900.00<br>2,800.00<br>7,300.00<br>9,000.00<br>6,880.00<br>123,456.00<br>6,600.00<br>4,000.00<br>7,800.00 |

ภาพที่ 4

### รายละเอียดที่ปรากฏในรายงาน

- การอ้างอิง

รายงานแสดงการอ้างอิงที่ระบุ คือ RYYXXXXXX R คือ ค่าคงที่

Y คือ 2 หลักท้ายของปีงบประมาณ พ.ศ.

X คือ Running Number 7 หลัก

RC คือ การรับเงินรายได้แผ่นดินของหน่วยงานอื่น แสดงเลขที่เอกสารตามประเภทเอกสาร แสดงเลขที่เอกสารกรณีมีการกลับรายการ แสดงข้อมูลศูนย์ต้นทุนผู้จัดเก็บ จำนวน 10 หลัก แสดงข้อมูลศูนย์ต้นทุนเจ้าของรายได้ จำนวน 10 หลัก แสดงจำนวนเงินรายได้แผ่นดินที่จัดเก็บ R3 คือ การนำส่งเงินรายได้แผ่นดินของหน่วยงานอื่น แสดงเลขที่เอกสารตามประเภทเอกสาร แสดงข้อมูลศูนย์ต้นทุนผู้นำส่ง จำนวน 10 หลัก แสดงข้อมูลศูนย์ต้นทุนผู้นำส่ง จำนวน 10 หลัก แสดงข้อมูลศูนย์ต้นทุนเจ้าของรายได้ จำนวน 10 หลัก แสดงจำนวนเงินรายได้แผ่นดินที่นำส่ง แสดงจำนวนเงินรายได้แผ่นดินที่นำส่ง

- ประเภทเอกสาร
- เลขที่เอกสาร
- เอกสารกลับรายการ
- ศูนย์ต้นทุนผู้จัดเก็บ
- ศูนย์ต้นทุนเจ้าของรายได้
- จำนวนเงิน
- ประเภทเอกสาร
- เลขที่เอกสาร
- เอกสารกลับรายการ
- ศูนย์ต้นทุนผู้นำส่ง
- ศูนย์ต้นทุนเจ้าของรายได้
- จำนวนเงิน
- ผลรวม

#### 1.2 เงินฝากคลัง

เข้าเมนู SAP → ส่วนเพิ่มเติม → ส่วนเพิ่มเติม – ระบบรายได้และการนำส่งรายได้ → รายงาน ระบบรับและนำส่งรายได้ (ส่วนขยาย) → รายงานสำหรับส่วนราชการ → ZRP\_REV\_003 – รายงานจัดเก็บ นำส่งรายได้แทนกัน ดับเบิลคลิกที่ **Server Server 2003 - รายงานจัดเก็บ นำส่งรายได้แทนกัน** หรือพิมพ์คำสั่งงาน ZRP\_REV\_003 ตามภาพที่ 5 แล้วกด Enter หรือ **©**เพื่อเข้าสู่หน้าจอ "รายงานจัดเก็บ นำส่งรายได้แทนกัน " ตามภาพที่ 6

| 🞯 ZRP_REV_003 🔹 🛛 🔲   😋 🚱 🚱   🖨 🛍 🔀   🏝 🛱 🖓 🖾   🕱 🖉   🚱 🖷                                                                                                    |
|----------------------------------------------------------------------------------------------------|
| SAP Easy Access ระบบ SAP R/3                                                                                                    |
| 🎲 📑 ≽ 🖧 เมนูอื่น 😽 🔠 🥒 🔻 🔺 🎲 สร้างบทบาท 🚳 กำหนดผู้ใช้ 🗟 เอกสารอธิบาย                                                                                                    |
| <ul> <li>► □ การบัญชี</li> <li>► □ ทรัพยากรบุคคล</li> <li>► □ ระบบสารสนเทศ</li> <li>► □ เครื่องมือ</li> <li>▼ □ ส่วนเพิ่มเดิม</li> </ul>                                                                                                    |
| <ul> <li>ผ่างแพ็มเติม - ระบบบัญขีเพื่อการบริหาร</li> <li>ผ่างแพ็มเติม - ระบบสินทรัพย์ถาวร</li> <li>ผ่างแพ็มเติม - ระบบการเบิกจ่ายเงิน</li> <li>ผ่างแพ็มเติม - ระบบบริหารงบประมาณ</li> <li>ผ่างแพ็มเติม - ระบบบัญชีแยกประเภททั่วไป</li> <li>ผ่างแพ็มเติม - ระบบบัญชีแยกประเภททั่วไป</li> <li>ผ่างแพ็มเติม - ระบบจัดชื้อจัดจ้าง</li> <li>ฉ่างแพ็มเติม - ระบบรายได้และการนำส่งรายได้</li> </ul> |
| <ul> <li> <ul> <li>                 ข้อมูลหลักส่วน RP</li></ul></li></ul>                                                                                                    |
| <ul> <li>► □ รายงานสำหรับกรมบัญชีกลาง</li> <li>▼ □ รายงานสำหรับส่วนราชการ</li> </ul>                                                                                                    |
| <ul> <li></li></ul>                                                                                                    |

ภาพที่ 5

| โปรแกรม(₽) แก้ไข(E) ไปที่(G)<br>▶ ◀ [ | ระบบ(Y) วิธีใช้(H)<br>🗐   😍 🚱 🚱   📮 🕅 🖟 | ) 21002    | x 🛛   📀 🖪  |          |
|---------------------------------------|-----------------------------------------|------------|------------|----------|
|                                       | 3   C 😧 🔇   🗅 M K                       |            | * 🗵 🕜 🖪    |          |
|                                       |                                         |            |            |          |
|                                       |                                         |            |            |          |
| รายงานจัดเก็บ นำส่งรายไ               | ได้แทนกัน                               |            |            |          |
| <b>.</b>                              |                                         |            |            |          |
|                                       |                                         |            |            |          |
| election                              |                                         |            |            |          |
| รหัสหม่ายงาม                          | 0304                                    |            |            |          |
| สมย์ตับทา                             | 300400009                               | ถึง        | 300400009  |          |
| - พูนอดนดุน<br>มหว่อยเมืออว่อย        | 200400004                               |            | 300100003  |          |
|                                       | 50040004                                |            |            |          |
|                                       | uwuou                                   |            |            |          |
| 🖲 เงนผาศ                              | าคลง                                    |            |            |          |
| ปีบัญชี                               | 2017                                    |            |            |          |
| วันที่ผ่านรายการ                      | 18.01.2017                              | ถึง        | 18.01.2017 | <b>-</b> |
| 🖲 รายงาน                              | เจ้ดเก็บ นำส่งรายได้แทนหน่วยงาน         | อื่น       |            |          |
| 🔘 รายงาน                              | เจ้ดเก็บ นำส่งรายได้ที่หน่วยงานอื่น     | จัดเก็บแทน |            |          |
|                                       |                                         |            |            |          |

ภาพที่ 6

หน้าจอ " รายงานจัดเก็บ นำส่งรายได้แทนกัน " ระบุเงื่อนไขการเรียกรายงานตามภาพที่ 6 ดังนี้

| - รหัสหน่วยงาน       | ระบุรหัสหน่วยงานที่ต้องการเรียกรายงาน จำนวน 4 หลัก     |
|----------------------|--------------------------------------------------------|
|                      | ตัวอย่างระบุ 0304                                      |
| - ศูนย์ต้นทุน        | ระบุรหัสศูนย์ต้นทุนที่ต้องการเรียกรายงาน จำนวน 10 หลัก |
|                      | ตัวอย่างระบุ 0300400009                                |
| - หน่วยเบิกจ่าย      | ระบุหน่วยเบิกจ่ายที่ต้องการเรียกรายงาน จำนวน 10 หลัก   |
|                      | ตัวอย่างระบุ 0300400004                                |
| - ประเภทรายได้       | คลิกเลือก 💿 เงินฝากคลัง                                |
| - ปีบัญชี            | ระบุปีบัญชีที่ต้องการเรียกรายงาน จำนวน 4 หลัก          |
|                      | เป็นปี ค.ศ. ตัวอย่างระบุ 2017                          |
| - วันที่ผ่านรายการ   | ระบุ วัน เดือน ปี ที่ต้องการเรียกรายงาน สามารถระบุเป็น |
|                      | ค่าเดี่ยว (วันที่ผ่านรายการวันเดียว) หรือกดปุ่ม 📑      |
|                      | เพื่อระบุวัน เดือน ปี เพิ่มเติมหรือระบุเป็นค่าช่วง     |
|                      | ตัวอย่างระบุ 18.01.2017 ถึง 18.01.2017                 |
| - ระบุการเรียกรายงาน | คลิกเลือก 💿 รายงานจัดเก็บ นำส่งรายได้แทนหน่วยงานอื่น   |
|                      |                                                        |

จากนั้นกดปุ่ม 🚱 ระบบจะแสดงรายงานจัดเก็บ นำส่งรายได้แทนกัน ตามภาพที่ 7 และภาพที่ 8

| 🖻 รายการ( <u>L</u> )                           | แก้ไข( <u>E)</u> ไปที่( <u>G</u> ) | การกำหนดค่า( <u>S</u> ) ระ:                                        | ນນ(Y) วิธีใช้( <u>H</u> ) |                                                                    |                                                                    |                                  |                                                                            |
|------------------------------------------------|------------------------------------|--------------------------------------------------------------------|---------------------------|--------------------------------------------------------------------|--------------------------------------------------------------------|----------------------------------|----------------------------------------------------------------------------|
| Ø [                                            | • [ •                              | 🔲   😋 🙆 🚷   🗧                                                      | 30033                     | 🗙 🗾   😵 📭                                                          |                                                                    |                                  |                                                                            |
|                                                |                                    |                                                                    |                           |                                                                    |                                                                    |                                  |                                                                            |
| รายงานจั                                       | ดเก็บ นำส่งราย                     | เได้แทนกัน                                                         |                           |                                                                    |                                                                    |                                  |                                                                            |
| Q A 7                                          | 7 🛛 🖉 🖉                            | a 🐨 🔍 🖽 🖷 🖻                                                        | ≣ 🔲 I 4 → ▶ 1             |                                                                    |                                                                    |                                  |                                                                            |
|                                                |                                    |                                                                    |                           |                                                                    |                                                                    |                                  |                                                                            |
|                                                |                                    |                                                                    |                           |                                                                    | รหัสหน่วยเบิกจ่าย                                                  | รายงานจัดเก็บ<br>: 3<br>ณ วันที่ | ม น่าส่งรายได้ทิหน่วยงา<br>300400004<br>18.01.2017                         |
| 00000101                                       | 1/5/101000705                      | เวลเรียงอาสาร                                                      | 1007050 31501005          | สมบัต้มามนักวิจาลิ้ม                                               | สมย์ลับเหมล้ายเว เราะปีล้                                          |                                  | ດ້ວຍວາມວີນ                                                                 |
| TIDE NEV                                       | TRACTINICALIN IS                   | เดยทเอกด เร                                                        |                           | พื้นออกที่แพ็งอนุกา                                                | พู่แอดแต่แเจ้ เชื่องราย เด                                         |                                  | a in futuron                                                               |
| R60000001                                      | RD                                 | 1100000525                                                         |                           | 0300400009                                                         | 1700400010                                                         |                                  | 5,700.00                                                                   |
| R60000002                                      | RD                                 | 1100000526                                                         |                           | 0300400009                                                         | 2200200014                                                         |                                  | 11,937.63                                                                  |
| R60000003                                      | RD                                 | 1100000527                                                         |                           | 0300400009                                                         | 2000400005                                                         |                                  | 7,300.87                                                                   |
| R60000004                                      | RD                                 | 1100000528                                                         |                           | 0300400009                                                         | 1200600002                                                         |                                  | 2,479.50                                                                   |
| R60000005                                      | RD                                 | 1100000529                                                         |                           | 0300400009                                                         | 1500500039                                                         |                                  | 8,000.00                                                                   |
| R60000006                                      | RD                                 | 1100000520                                                         |                           | 0200400000                                                         | 2000400004                                                         |                                  |                                                                            |
| D60000007                                      |                                    | 1100000330                                                         |                           | 0300400009                                                         | 2000400004                                                         |                                  | 5,000.00                                                                   |
| K00000007                                      | RD                                 | 1100000531                                                         | -                         | 0300400009                                                         | 0300300007                                                         |                                  | 5,000.00<br>24,500.00                                                      |
| R600000008                                     | RD<br>RD                           | 1100000530<br>1100000531<br>1100000532                             |                           | 0300400009<br>0300400009<br>0300400009                             | 0300300007<br>1500200002                                           |                                  | 5,000.00<br>24,500.00<br>18,000.00                                         |
| R600000008<br>R600000009                       | RD<br>RD<br>RD                     | 1100000530<br>1100000531<br>1100000532<br>1100000533               |                           | 0300400009<br>0300400009<br>0300400009<br>0300400009               | 0300300007<br>1500200002<br>0300300007                             |                                  | 5,000.00<br>24,500.00<br>18,000.00<br>20,000.00                            |
| R600000009<br>R600000009<br>R600000010         | RD<br>RD<br>RD<br>RD<br>RD         | 110000530<br>110000531<br>110000532<br>110000533<br>110000534      |                           | 0300400009<br>0300400009<br>0300400009<br>0300400009<br>0300400009 | 0300300007<br>1500200002<br>0300300007<br>2500700109               |                                  | 5,000.00<br>24,500.00<br>18,000.00<br>20,000.00<br>15,000.00               |
| R60000000<br>R600000009<br>R600000010<br>ผลรวม | RD<br>RD<br>RD<br>RD<br>RD         | 1100000530<br>1100000531<br>1100000532<br>1100000533<br>1100000534 |                           | 0300400009<br>0300400009<br>0300400009<br>0300400009<br>0300400009 | 2500400007<br>0300300007<br>1500200002<br>0300300007<br>2500700109 |                                  | 5,000.00<br>24,500.00<br>18,000.00<br>20,000.00<br>15,000.00<br>117,918.00 |

### ภาพที่ 7

| 81   🐹 🔎   💡                                                                                            |                                                                                                    |                         |                                                                                                    |                                                                                                    |                                                                                                    |
|----------------------------------------------------------------------------------------------------|----------------------------------------------------------------------------------------------------|-------------------------|----------------------------------------------------------------------------------------------------|----------------------------------------------------------------------------------------------------|----------------------------------------------------------------------------------------------------|
| นอื่นจัดเก็บแทน<br>สำนักงานเลขา<br>ถึง 18.01.2017                                                       | นุการกรม12                                                                                                    |                         |                                                                                                    |                                                                                                    |                                                                                                    |
| Jeviewiceator                                                                                           | เอขเนื่อออสอร                                                                                                    | เวอสารออับรายอาร        | สมย์อันหมย์ม่อส่า                                                                                                    | สมย์ดับหมู่น้ำละวงรวยได้                                                                                                    | ວ່ວນວນເວັນ                                                                                                    |
| ประเภทเอกสาร                                                                                            | เลขที่เอกสาร                                                                                                    | เอกสารกลับรายการ        | ศูนย์ต้นทุนผู้นำส่ง                                                                                                    | ศูนย์ดินทุนเจ้าของรายได้                                                                                                    | จำนวนเงิน                                                                                                    |
| ประเภทเอกสาร<br>R4                                                                                      | เลขที่เอกสาร<br>120000068                                                                                                    | เอกสารกลับรายการ        | ศูนย์ดันทุนผู้นำส่ง<br>0300400009                                                                                                    | ศูนย์ตันทุนเจ้าของรายได้<br>1700400010                                                                                                    | จำนวนเงิน<br>5,700.00                                                                                                    |
| ประเภทเอกสาร<br>R4<br>R4                                                                                | เลขที่เอกสาร<br>1200000068<br>120000069                                                                                                 | เอกสารกลับรายการ        | ศูนย์ตันทุนผู้น่าส่ง<br>0300400009<br>0300400009                                                                                                    | ศูนย์ดันทุนเจ้าของรายได้<br>1700400010<br>2200200014                                                                                                    | จำนวนเงิน<br>5,700.00<br>11,937.63                                                                                                    |
| <u>ประเภทเอกสาร</u><br>R4<br>R4<br>R4                                                                   | เลขที่เอกสาร<br>1200000068<br>120000069<br>120000070                                                                                    | เอกสารกลับรายการ        | ศูนย์ดันทุนผู้น่าส่ง<br>0300400009<br>0300400009<br>0300400009                                                                                                    | ศูนย์ดันทุนเจ้าของรายได้<br>1700400010<br>2200200014<br>2000400005                                                                                                  | รักขวนเงิน<br>5,700.00<br>11,937.63<br>7,300.87                                                                                                    |
| <u>ประเภทเอกสาร</u><br>R4<br>R4<br>R4<br>R4<br>R4                                                       | <b>เลขที่เอกสาร</b> 120000068 120000069 120000070 120000071                                                                             | เอกสารกลับรายการ        | ศูนย์ดันทุนผู้น่าส่ง<br>0300400009<br>0300400009<br>0300400009<br>0300400009                                                                                                    | ศูนย์ดันทุนเจ้าของรายได้<br>1700400010<br>2200200014<br>2000400005<br>1200600002                                                                                    | <b>จำนวนเงิน</b><br>5,700.00<br>11,937.63<br>7,300.87<br>2,479.50                                                                                                    |
| <u>ประเภทเอกสาร</u><br>R4<br>R4<br>R4<br>R4<br>R4<br>R4<br>R4                                           | <b>เลขที่เอกสาร</b> 120000068 120000069 120000070 120000071 120000072                                                                   | เอกสารกลับรายการ        | ศูนย์ดันทุนผู้น่าส่ง           0300400009           0300400009           0300400009           0300400009           0300400009           0300400009           0300400009           0300400009           0300400009                                                                                                    | ศูนย์ดันทุนเจ้าของรายได้<br>1700400010<br>2200200014<br>2000400005<br>1200600002<br>1500500039                                                                      | จำนวนเงิน           5,700.00           11,937.63           7,300.87           2,479.50           8,000.00                                                                                                    |
| <u>ประเภทเอกสาร</u><br>R4<br>R4<br>R4<br>R4<br>R4<br>R4<br>R4                                           | <b>เฉบที่เอกสาร</b><br>120000068<br>120000069<br>120000070<br>120000071<br>120000072<br>120000073                                       | เอกสารกลับรายการ        | ชุนย์ดันทุนผู้น่าส่ง           0300400009           0300400009           0300400009           0300400009           0300400009           0300400009           0300400009           0300400009           0300400009                                                                                                    | ชุนย์ดันทุนเจ้าของรายได้<br>1700400010<br>2200200014<br>2000400005<br>1200600002<br>1500500039<br>2000400004                                                        | ร่านวนเงิน           5,700.00           11,937.63           7,300.87           2,479.50           8,000.00           5,000.00                                                                                 |
| <mark>ประเภทเอกสาร</mark><br>R4<br>R4<br>R4<br>R4<br>R4<br>R4<br>R4<br>R4<br>R4                         | <b>เลษที่เอกสาร</b><br>120000068<br>120000069<br>120000070<br>120000071<br>120000072<br>120000073<br>120000074                          | เอกสารกลับรายการ        | ศูนย์ดันทุนผู้น่าส่ง           0300400009           0300400009           0300400009           0300400009           0300400009           0300400009           0300400009           0300400009           0300400009           0300400009           0300400009                                                                                                    | ศูนย์ดันทุนเจ้าของรายได้<br>1700400010<br>2200200014<br>2000400005<br>1200600002<br>1500500039<br>2000400004<br>0300300007                                          | ร่านวนเงิน           5,700.00           11,937.63           7,300.87           2,479.50           8,000.00           5,000.00           24,500.00                                                             |
| <mark>ประเภทเอกสาร</mark><br>R4<br>R4<br>R4<br>R4<br>R4<br>R4<br>R4<br>R4<br>R4<br>R4                   | <b>เลษที่เอกสาร</b> 1200000068 1200000069 120000070 120000071 120000072 120000073 120000074 120000075                                   | เอกสารกลับรายการ        | ศูนย์ดันทุนผู้น่าส่ง           0300400009           0300400009           0300400009           0300400009           0300400009           0300400009           0300400009           0300400009           0300400009           0300400009           0300400009           0300400009           0300400009                                                                                                    | ศูนย์ดันทุนเจ้าของรายได้ 1700400010 2200200014 2000400005 1200600002 1500500039 2000400004 0300300007 150020002                                                     | จำนวนเงิน           5,700.00           11,937.63           7,300.87           2,479.50           8,000.00           5,000.00           24,500.00           18,000.00                                          |
| <mark>ประเภทเอกสาร</mark><br>R4<br>R4<br>R4<br>R4<br>R4<br>R4<br>R4<br>R4<br>R4<br>R4<br>R4<br>R4<br>R4 | <b>เลษที่เอกสาร</b>                                                                                                    | เอกสารกลับรายการ        | ศูนย์ดันทุนผู้น่าส่ง     0300400009     0300400009     0300400009     0300400009     0300400009     0300400009     0300400009     0300400009     0300400009     0300400009     0300400009     0300400009                                                                                                    | ศูนย์ดันทุนเจ้าของรายได้ 1700400010 2200200014 2000400005 1200600002 1500500039 200400004 0300300007 1500200002 0300300007                                          | จำนวนเงิน           5,700.00           11,937.63           7,300.87           2,479.50           8,000.00           5,000.00           24,500.00           18,000.00           20,000.00                      |
| <mark>ประเภทเอกสาร</mark><br>R4<br>R4<br>R4<br>R4<br>R4<br>R4<br>R4<br>R4<br>R4<br>R4<br>R4<br>R4<br>R4 | <b>เฉบท์เอกสาร</b><br>120000068<br>120000069<br>120000070<br>120000071<br>120000072<br>120000073<br>120000074<br>120000075<br>120000076 | <b>เอกสารกลับรายการ</b> | ศูนย์ดันทุนผู้น่าส่ง           0300400009           0300400009           0300400009           0300400009           0300400009           0300400009           0300400009           0300400009           0300400009           0300400009           0300400009           0300400009           0300400009           0300400009           0300400009           0300400009           0300400009           0300400009 | ศูนย์ดันทุนเจ้าของรายได้<br>1700400010<br>2200200014<br>2000400005<br>1200600002<br>1500500039<br>2000400004<br>0300300007<br>150020002<br>0300300007<br>2500700109 | ร่านวนเงิน           5,700.00           11,937.63           7,300.87           2,479.50           8,000.00           5,000.00           24,500.00           18,000.00           20,000.00           15,000.00 |

## ภาพที่ 8

## รายละเอียดที่ปรากฏในรายงาน

- การอ้างอิง

รายงานแสดงการอ้างอิงที่ระบุ คือ RYYXXXXXX R คือ ค่าคงที่ Y คือ 2 หลักท้ายของปีงบประมาณ พ.ศ. X คือ Running Number 7 หลัก RD คือ การรับเงินฝากคลังของหน่วยงานอื่น แสดงเลขที่เอกสารตามประเภทเอกสาร แสดงข้อมูลศูนย์ต้นทุนผู้จัดเก็บ จำนวน 10 หลัก แสดงข้อมูลศูนย์ต้นทุนเจ้าของรายได้ จำนวน 10 หลัก

- ประเภทเอกสาร
- เลขที่เอกสาร
- เอกสารกลับรายการ
- ศูนย์ต้นทุนผู้จัดเก็บ
- ศูนย์ต้นทุนเจ้าของรายได้

แสดงจำนวนเงินเงินฝากคลังที่จัดเก็บ - จำนวนเงิน R4 คือ การนำส่งเงินเงินฝากคลังของหน่วยงานอื่น - ประเภทเอกสาร แสดงเลขที่เอกสารตามประเภทเอกสาร - เลขที่เอกสาร แสดงเลขที่เอกสารกรณีมีการกลับรายการ - เอกสารกลับรายการ - ศูนย์ต้นทุนผู้นำส่ง แสดงข้อมูลศูนย์ต้นทุนผู้นำส่ง จำนวน 10 หลัก แสดงข้อมูลศูนย์ต้นทุนเจ้าของรายได้ จำนวน 10 หลัก - ศูนย์ต้นทุนเจ้าของรายได้ แสดงจำนวนเงินเงินฝากคลังที่นำส่ง - จำนวนเงิน แสดงจำนวนเงินรวม ทั้งการจัดเก็บและการนำส่ง - ผลรวม

### 2. รายงานจัดเก็บ นำส่งรายได้แทนหน่วยงานอื่น

2.1 รายได้แผ่นดิน

เข้าเมนู SAP → ส่วนเพิ่มเติม → ส่วนเพิ่มเติม – ระบบรายได้และการนำส่งรายได้ → รายงาน ระบบรับและนำส่งรายได้ (ส่วนขยาย) → รายงานสำหรับส่วนราชการ → ZRP\_REV\_003 – รายงานจัดเก็บ นำส่งรายได้แทนกัน ดับเบิลคลิกที่ **2 RP\_REV\_003 - รายงานจัดเก็บ นำส่งรายได้แทนกัน** หรือพิมพ์คำสั่งงาน ZRP\_REV\_003 ตามภาพที่ 9 แล้วกด Enter หรือ **3**เพื่อเข้าสู่หน้าจอ "รายงานจัดเก็บ นำส่งรายได้แทนกัน " ตามภาพที่ 10

| 💞 ZRP_REV_003 🔹 🗸 🛄 I 😋 🚱 🚱 I 🖨 🛗 🔀 I 🏝 🖓 I 🔀 I 🕱 🔊 I 🚱 📑                                                                                                    |
|----------------------------------------------------------------------------------------------------|
| SAP Easy Access ระบบ SAP R/3                                                                                                    |
| 🚱 🔳 🏷 🛃 เมนูอื่น 🛛 😹 😼 🥒 👻 🔺 🎲 สร้างบทบาท 🛛 🗐 กำหนดผู้ใช้ 🔂 เอกสารอธิบาย                                                                                                    |
| <ul> <li>► □ การบัญชี</li> <li>► □ ทรัพยากรบุคคล</li> <li>► □ ระบบสารสนเทศ</li> <li>► □ เครื่องมือ</li> <li>▼ □ ส่วนเพิ่มเดิม</li> </ul>                                                                                                    |
| <ul> <li>ผ่วนเพิ่มเดิม - ระบบบัญชีเพื่อการบริหาร</li> <li>ผ่วนเพิ่มเดิม - ระบบสินทรัพย์ถาวร</li> <li>ผ่วนเพิ่มเดิม - ระบบการเบิกจ่ายเงิน</li> <li>ผ่วนเพิ่มเดิม - ระบบบริหารงบประมาณ</li> <li>ผ่วนเพิ่มเดิม - ระบบบริหารงบประเภททั่วไป</li> <li>ผ่วนเพิ่มเดิม - ระบบจัดชื้อจัดจ้าง</li> <li>ส่วนเพิ่มเดิม - ระบบรายได้และการนำส่งรายได้</li> </ul> |
| <ul> <li>ข้อมูลหลักส่วน RP</li> <li>ตารางการบันทึกบัญชีอัตโนมัติ</li> <li>การบันทึกรายการ</li> <li>การอนุมัติรายการนำส่งเงินของส่วนราชการ</li> <li>การรีเซ็ตรายการหักล้างการนำส่งเงิน</li> <li>รายงาน</li> <li>รายงานระบบรับและนำส่งรายได้ (ส่วนขยาย)</li> </ul>                                                                                   |
| <ul> <li>         รายงานสำหรับกรมบัญชีกลาง     </li> <li>         รายงานสำหรับส่วนราชการ      </li> </ul>                                                                                                    |
| <ul> <li>CZRP_R06 - รายงานจัดเก็บ น่าส่งรายได้ของตนเอง ตามแหล่งของเงิน</li> <li>ZRP_R07 - รายงานจัดเก็บ น่าส่งรายได้แทนกัน ตามแหล่งของเงิน</li> <li>ZRP_R08 - รายงานจัดเก็บ น่าส่งรายได้แทนกัน ตามรหัสรายได้</li> <li>ZRP_R08 - รายงานจัดเก็บ น่าส่งรายได้แทนกัน ตามรหัสรายได้</li> <li>ZRP_KCB_002 - รายงานงัดเก็บ น่าส่งรายได้แทนกัน</li> </ul>  |

ภาพที่ 9

| 🗗 โปรแกรม( <u>P)</u> แก้ไข( <u>E</u> ) | ไปที่( <u>G)</u> ระบบ( <u>Y</u> ) วิธี | ใช้( <u>H</u> )                      |                 |          |
|----------------------------------------|----------------------------------------|--------------------------------------|-----------------|----------|
| Ø                                      | ◄ ┨│� ፼ ₡                              | :  <b>□            </b>    1 1 1 1 1 | ) 🕄   🐹 🔎   🚱 📑 |          |
| รายงานจัดเก็บ นำ                       | ส่งรายได้แทนกัน                        |                                      |                 |          |
| Ð                                      |                                        |                                      |                 |          |
| Selection                              |                                        |                                      |                 |          |
| รทัสหน่วยงาน                           |                                        | A004                                 |                 |          |
| ศูนย์ต้นทุน                            |                                        | 2000400000                           | ถึง 2000400010  | <b>-</b> |
| หน่วยเบิกจ่าย                          |                                        | 2000400004                           |                 |          |
| ประเภทรายได้                           | 💿 รายได้แผ่นดิน                        |                                      |                 |          |
|                                        | 🔘 เงินฝากคลัง                          |                                      |                 |          |
| ปีบัญชี                                |                                        | 2017                                 |                 |          |
| วันที่ผ่านรายการ                       |                                        | 18.01.2017                           | ถึง 18.01.2017  | <b>-</b> |
|                                        | 🔘 รายงานจัดเก็บ นำส่งราย               | ได้แทนหน่วยงานอื่น                   |                 |          |
|                                        | ● รายงานจัดเก็บ นำส่งราย <sup>*</sup>  | ใด้ที่หน่วยงานอื่นจัดเก็บแทน         |                 |          |
|                                        |                                        |                                      |                 |          |

ภาพที่ 10

| หน้าจอ " รายงานจัดเก็บ นำส่งรายได้แทนกัน " | ระบุเงื่อนไขการเรียกรายงานตามภาพที่ 10 ดังนี้                   |
|--------------------------------------------|-----------------------------------------------------------------|
| - รหัสหน่วยงาน                             | ระบุรหัสหน่วยงานที่ต้องการเรียกรายงาน จำนวน 4 หลัก              |
|                                            | ตัวอย่างระบุ A004                                               |
| - ศูนย์ต้นทุน                              | ระบุรหัสศูนย์ต้นทุนที่ต้องการเรียกรายงาน จำนวน 10 หลัก          |
|                                            | ตัวอย่างระบุ 2000400000 ถึง 2000400010                          |
| - หน่วยเบิกจ่าย                            | ระบุหน่วยเบิกจ่ายที่ต้องการเรียกรายงาน จำนวน 10 หลัก            |
|                                            | ตัวอย่างระบุ 2000400004                                         |
| - ประเภทรายได้                             | คลิกเลือก 💿 รายได้แผ่นดิน                                       |
| - ปีบัญชี                                  | ระบุปีบัญชีที่ต้องการเรียกรายงาน จำนวน 4 หลัก                   |
|                                            | เป็นปี ค.ศ. ตัวอย่างระบุ 2017                                   |
| - วันที่ผ่านรายการ                         | ระบุ วัน เดือน ปีที่ต้องการเรียกรายงาน สามารถระบุเป็น           |
|                                            | ค่าเดี่ยว (วันที่ผ่านรายการวันเดียว) หรือกดปุ่ม 📑               |
|                                            | เพื่อระบุวัน เดือน ปี เพิ่มเติมหรือระบุเป็นค่าช่วง              |
|                                            | ตัวอย่างระบุ 18.01.2017 ถึง 18.01.2017                          |
| - ระบุการเรียกรายงาน                       | คลิกเลือก 💿 รายงานจัดเก็บ น่าส่งรายได้ที่หน่วยงานอื่นจัดเก็บแทน |

จากนั้นกดปุ่ม 🚱 ระบบจะแสดงรายงานจัดเก็บ นำส่งรายได้แทนกัน ตามภาพที่ 11 และภาพที่ 12

| ៑ รายการ(L) แก้ไข(E) ไปที่(G) การกำหนดค่า(S) ระบบ(Y) วิธีใช้(H)<br>፪ [ |                                 |                        |                   |                          |                          |                                  |                                                     |  |  |
|------------------------------------------------------------------------|---------------------------------|------------------------|-------------------|--------------------------|--------------------------|----------------------------------|-----------------------------------------------------|--|--|
| รายงานจัด                                                              | รายงานจัดเก็บ นำส่งรายได้แทนกัน |                        |                   |                          |                          |                                  |                                                     |  |  |
| 3 4 7 7                                                                | 8   🛛   🚛 🍕 🖪                   | T 🗣 i 🎛 🖷 🖷            | E   <b>⊡</b>    4 |                          |                          |                                  |                                                     |  |  |
|                                                                        |                                 |                        |                   |                          | รทัสหน่วยเบิกจ่าย        | รายงานจัดเก็บ<br>: 2<br>ณ วันที่ | เ นำส่งรายได้ที่หน่วยงา<br>2000400004<br>18.01.2017 |  |  |
| การอ้างอิง                                                             | ประเภทเอกสาร                    | เลขที่เอกสาร           | เอกสารกลับรายการ  | ศูนย์ต้นทุนเจ้าของรายได้ | ศูนย์ต้นทุนผู้จัดเก็บ    |                                  | จ่านวนเงิน                                          |  |  |
| R60000001<br>R600000010<br>ผลรวม                                       | RC<br>RC                        | 110000097<br>110000098 |                   | 2000400008<br>2000400010 | 0300400009<br>0300400009 |                                  | 1,500.00<br>123,456.00<br>124,956.00                |  |  |

ภาพที่ 11

| ት 🗘 🛠 🗎 🖾 🗗                                           | 0 🖪                      |                  |                          |                          |                                      |
|-------------------------------------------------------|--------------------------|------------------|--------------------------|--------------------------|--------------------------------------|
|                                                       |                          |                  |                          |                          |                                      |
| ► H                                                   |                          |                  |                          |                          |                                      |
| านอื่นจัดเก็บแทน<br>สำนักการคลังและ<br>ถึง 18.01.2017 | สินทรัพย์                |                  |                          |                          |                                      |
| ประเภทเอกสาร                                          | เลขที่เอกสาร             | เอกสารกลับรายการ | ศูนย์ดันทุนเจ้าของรายได้ | ศูนย์ต้นทุนผู้นำส่ง      | จำนวนเงิน                            |
| R3<br>R3                                              | 1700000024<br>1700000025 |                  | 2000400008<br>2000400010 | 0300400009<br>0300400009 | 1,500.00<br>123,456.00<br>124,956.00 |

ภาพที่ 12

## รายละเอียดที่ปรากฏในรายงาน

- การอ้างอิง
- ประเภทเอกสาร
- เลขที่เอกสาร
- เอกสารกลับรายการ
- ศูนย์ต้นทุนเจ้าของรายได้
- ศูนย์ต้นทุนผู้จัดเก็บ
- จำนวนเงิน
- ประเภทเอกสาร
- เลขที่เอกสาร
- เอกสารกลับรายการ
- ศูนย์ต้นทุนเจ้าของรายได้
- ศูนย์ต้นทุนผู้นำส่ง
- จำนวนเงิน
- ผลรวม

รายงานแสดงการอ้างอิงที่ระบุ คือ RYYXXXXXX R คือ ค่าคงที่ Y คือ 2 หลักท้ายของปีงบประมาณ พ.ศ. X คือ Running Number 7 หลัก RC คือ การรับเงินรายได้แผ่นดินของหน่วยงานอื่น แสดงเลขที่เอกสารตามประเภทเอกสาร แสดงเลขที่เอกสารกรณีมีการกลับรายการ แสดงข้อมูลศูนย์ต้นทุนเจ้าของรายได้ จำนวน 10 หลัก แสดงข้อมูลศูนย์ต้นทุนผู้จัดเก็บ จำนวน 10 หลัก แสดงจำนวนเงินรายได้แผ่นดินที่จัดเก็บ R3 คือ การนำส่งเงินรายได้แผ่นดินของหน่วยงานอื่น แสดงเลขที่เอกสารตามประเภทเอกสาร แสดงเลขที่เอกสารกรณีมีการกลับรายการ แสดงข้อมูลศูนย์ต้นทุนเจ้าของรายได้ จำนวน 10 หลัก แสดงข้อมูลศูนย์ต้นทุนผู้นำส่ง จำนวน 10 หลัก แสดงจำนวนเงินรายได้แผ่นดินที่นำส่ง แสดงจำนวนเงินรวม ทั้งการจัดเก็บและการนำส่ง

#### 2.2 เงินฝากคลัง

เข้าเมนู SAP → ส่วนเพิ่มเติม → ส่วนเพิ่มเติม – ระบบรายได้และการนำส่งรายได้ → รายงาน ระบบรับและนำส่งรายได้ (ส่วนขยาย) → รายงานสำหรับส่วนราชการ → ZRP\_REV\_003 – รายงานจัดเก็บ นำส่งรายได้แทนกัน ดับเบิลคลิกที่ **Severational Severation** หรือพิมพ์คำสั่งงาน ZRP\_REV\_003 ตามภาพที่ 13 แล้วกด Enter หรือ **®**เพื่อเข้าสู่หน้าจอ "รายงานจัดเก็บ นำส่งรายได้แทนกัน " ตามภาพที่ 14

| 🞯 ZRP_REV_003 🔹 🗹 🔲 I 😋 🥸 🚱 I 🖨 🛍 🔀 I 🏝 🛱 🛱 🛱 🕅 🔀 I 😨 I 😨 I 🚱 📑                                                                                                    |
|----------------------------------------------------------------------------------------------------|
| SAP Easy Access ระบบ SAP R/3                                                                                                    |
| 🎲 📑 ≽ 🖧 เมนูอื่น 😹 🖽 🖉 🔻 🔺 🎲 สร้างบทบาท 🚳 กำหนดผู้ใช้ 🗟 เอกสารอธิบาย                                                                                                    |
| <ul> <li>► □ การบัญชี</li> <li>► □ ทรัพยากรบุคคล</li> <li>► □ ระบบสารสนเทศ</li> <li>► □ เครื่องมือ</li> <li>▼ □ ส่วนเพิ่มเดิม</li> </ul>                                                                                                    |
| <ul> <li>ผ่านเพิ่มเติม - ระบบบัญชีเพื่อการบริหาร</li> <li>ผ่านเพิ่มเติม - ระบบสินทรัพย์ถาวร</li> <li>ผ่านเพิ่มเติม - ระบบการเบิกจ่ายเงิน</li> <li>ผ่านเพิ่มเติม - ระบบบริหารงบประมาณ</li> <li>ผ่านเพิ่มเติม - ระบบบริหารงบประเภททั่วไป</li> <li>ผ่านเพิ่มเติม - ระบบบัญชีแยกประเภททั่วไป</li> <li>ผ่านเพิ่มเติม - ระบบจัดชื้อจัดจ้าง</li> <li>ฉ่านเพิ่มเติม - ระบบรายได้และการนำส่งรายได้</li> </ul>                                                                                                    |
| <ul> <li>บ้อมูลหลักส่วน RP</li> <li>ตารางการบันทึกบัญชีอัตโนมัติ</li> <li>การบันทึกรายการ</li> <li>การอนุมัติรายการนำส่งเงินของส่วนราชการ</li> <li>การรีเช็ตรายการหักล้างการนำส่งเงิน</li> <li>รายงาน</li> <li>รายงานระบบรับและนำส่งรายได้ (ส่วนขยาย)</li> </ul>                                                                                                    |
| <ul> <li>► □ รายงานสำหรับกรมบัญชีกลาง</li> <li>▼ □ รายงานสำหรับส่วนราชการ</li> </ul>                                                                                                    |
| <ul> <li>         ✓ ZRP_R06 - รายงานจัดเก็บ น่าส่งรายได้ของตนเอง ตามแหล่งของเงิน     </li> <li>         ✓ ZRP_R07 - รายงานจัดเก็บ น่าส่งรายได้แทนกัน ตามแหล่งของเงิน     </li> <li>         ✓ ZRP_R08 - รายงานจัดเก็บ น่าส่งรายได้แทนกัน ตามรหัสรายได้     </li> <li>         ✓ ZRP_R08 - รายงานจัดเก็บ น่าส่งรายได้แทนกัน ตามรหัสรายได้     </li> <li>         ✓ ZRP_KCB_002 - รายงานจัดเก็บ น่าส่งรายได้แทนกัน     </li> <li>         ✓ ZRP_KCB_002 - รายงานจัดเก็บ น่าส่งรายได้แทนกัน     </li> </ul> |

ภาพที่ 13

| 🗁 โปรแกรม( <u>P</u> ) แก้ไข | ( <u>E)</u>                                |
|-----------------------------|--------------------------------------------|
| Ø                           | - < 🔲   😋 🚱   🖴 🛗 🛗   約 約 約   🕱 🔊   🚱 🖷    |
| รายงานจัดเก็บ               | นำสงรายได้แทนกัน                           |
| •                           |                                            |
| Selection                   |                                            |
| รทัสหน่วยงาน                | A004                                       |
| ศูนย์ต้นทุน                 | 2000400000 ถึง 2000400010 🖻                |
| หน่วยเบิกจ่าย               | 2000400004                                 |
| ประเภทรายได้                | 🔘 รายได้แผ่นดิน                            |
|                             | ๏ เงินฝากคลัง                              |
| ปีบัญชี                     | 2017                                       |
| วันที่ผ่านรายการ            | 18.01.2017 ถึง 18.01.2017 学                |
|                             | 🔘 รายงานจัดเก็บ นำส่งรายได้แทนหน่วยงานอื่น |
|                             |                                            |
|                             |                                            |

ภาพที่ 14

| หน้าจอ " รายงานจัดเก็บ นำส่งรายได้แทนกัน " ร | ะบุเงื่อนไขการเรียกรายงานตามภาพที่ 14 ดังนี้                  |
|----------------------------------------------|---------------------------------------------------------------|
| - รหัสหน่วยงาน                               | ระบุรหัสหน่วยงานที่ต้องการเรียกรายงาน จำนวน 4 หลัก            |
|                                              | ตัวอย่างระบุ A004                                             |
| - ศูนย์ต้นทุน                                | ระบุรหัสศูนย์ต้นทุนที่ต้องการเรียกรายงาน จำนวน 10 หลัก        |
|                                              | ตัวอย่างระบุ 2000400000 ถึง 2000400010                        |
| - หน่วยเบิกจ่าย                              | ระบุหน่วยเบิกจ่ายที่ต้องการเรียกรายงาน จำนวน 10 หลัก          |
|                                              | ตัวอย่างระบุ 2000400004                                       |
| - ประเภทรายได้                               | คลิกเลือก 💿 เงินฝากคลัง                                       |
| - ปีบัญชี                                    | ระบุปีบัญซีที่ต้องการเรียกรายงาน จำนวน 4 หลัก                 |
|                                              | เป็นปี ค.ศ. ตัวอย่างระบุ 2017                                 |
| - วันที่ผ่านรายการ                           | ระบุ วัน เดือน ปี ที่ต้องการเรียกรายงาน สามารถระบุเป็น        |
|                                              | ค่าเดี่ยว (วันที่ผ่านรายการวันเดียว) หรือกดปุ่ม 📑             |
|                                              | เพื่อระบุวัน เดือน ปี เพิ่มเติมหรือระบุเป็นค่าช่วง            |
|                                              | ตัวอย่างระบุ 18.01.2017 ถึง 18.01.2017                        |
| - ระบุการเรียกรายงาน                         | คลิกเลือก 💿 รายงานจัดเก็บ นำสงรายได้ที่หน่วยงานอื่นจัดเก็บแทน |

จากนั้นกดปุ่ม 🚱 ระบบจะแสดงรายงานจัดเก็บ นำส่งรายได้แทนกัน ตามภาพที่ 15 และภาพที่ 16

| <sup>テ</sup> รายการ(L) แก้ไข(E) ไปที่(G) การกำหนดค่า(S) ระบบ(Y) วิธีใช้(H) |                                 |                          |                  |                          |                                                  |                                                     |  |  |  |
|----------------------------------------------------------------------------|---------------------------------|--------------------------|------------------|--------------------------|--------------------------------------------------|-----------------------------------------------------|--|--|--|
| รายงานจัด                                                                  | รายงานจัดเก็บ นำส่งรายได้แทนกัน |                          |                  |                          |                                                  |                                                     |  |  |  |
| 3 4 7 7                                                                    | <u>z</u> " 4 d                  | T 🗣 🖩 🖷 🖷                |                  |                          |                                                  |                                                     |  |  |  |
|                                                                            |                                 |                          |                  |                          | รายงานจัดเก็บ<br>รหัสหน่วยเม็กจ่าย :<br>ณ วันที่ | ม น่าส่งรายได้ที่หน่วยง<br>2000400004<br>18.01.2017 |  |  |  |
| การอ้างอิง                                                                 | ประเภทเอกสาร                    | เลขที่เอกสาร             | เอกสารกลับรายการ | ศูนย์ต้นทุนเจ้าของรายได้ | ศูนย์ดันทุนผู้จัดเก็บ                            | จำนวนเงิน                                           |  |  |  |
| R60000003<br>R60000006<br>ผลรวม                                            | RD<br>RD                        | 1100000099<br>1100000100 |                  | 2000400005<br>2000400004 | 0300400009<br>0300400009                         | 7,300.87<br>5,000.00<br>12,300.87                   |  |  |  |

ภาพที่ 15

| 1 🗘 🛠   💥 🙇                                           | <b>9 E</b>             |                  |                          |                          |                                   |
|-------------------------------------------------------|------------------------|------------------|--------------------------|--------------------------|-----------------------------------|
| ► H                                                   |                        |                  |                          |                          |                                   |
| งานอื่นจัดเก็บแทน<br>สำนักการคลังแเ<br>ถึง 18.01.2017 | ละสินทรัพย์            |                  |                          |                          |                                   |
| ประเภทเอกสาร                                          | เลขที่เอกสาร           | เอกสารกลับรายการ | ศูนย์ต้นทุนเจ้าของรายได้ | ศูนย์ต้นทุนผู้นำส่ง      | จำนวนเงิน                         |
| R4<br>R4                                              | 120000022<br>120000023 |                  | 2000400005<br>2000400004 | 0300400009<br>0300400009 | 7,300.87<br>5,000.00<br>12,300.87 |

ภาพที่ 16

## รายละเอียดที่ปรากฏในรายงาน

- การอ้างอิง
- ประเภทเอกสาร
- เลขที่เอกสาร
- เอกสารกลับรายการ
- ศูนย์ต้นทุนเจ้าของรายได้
- ศูนย์ต้นทุนผู้จัดเก็บ
- จำนวนเงิน
- ประเภทเอกสาร
- เลขที่เอกสาร
- เอกสารกลับรายการ
- ศูนย์ต้นทุนเจ้าของรายได้
- ศูนย์ต้นทุนผู้นำส่ง
- จำนวนเงิน
- ผลรวม

รายงานแสดงการอ้างอิงที่ระบุ คือ RYYXXXXXX R คือ ค่าคงที่ Y คือ 2 หลักท้ายของปีงบประมาณ พ.ศ. X คือ Running Number 7 หลัก RD คือ การรับเงินฝากคลังของหน่วยงานอื่น แสดงเลขที่เอกสารตามประเภทเอกสาร แสดงเลขที่เอกสารกรณีมีการกลับรายการ แสดงข้อมูลศูนย์ต้นทุนเจ้าของรายได้ จำนวน 10 หลัก แสดงข้อมูลศูนย์ต้นทุนผู้จัดเก็บ จำนวน 10 หลัก แสดงจำนวนเงินเงินฝากคลังที่จัดเก็บ R4 คือ การนำส่งเงินฝากคลังของหน่วยงานอื่น แสดงเลขที่เอกสารตามประเภทเอกสาร แสดงเลขที่เอกสารกรณีมีการกลับรายการ แสดงข้อมูลศูนย์ต้นทุนเจ้าของรายได้ จำนวน 10 หลัก แสดงข้อมูลศูนย์ต้นทุนผู้นำส่ง จำนวน 10 หลัก แสดงจำนวนเงินรายได้แผ่นดินที่นำส่ง แสดงจำนวนเงินรวม ทั้งการจัดเก็บและการนำส่ง

### การเรียกรายงานในระบบ GFMIS Web Online

### วิธีการเรียกรายงาน

- 1. รายงานจัดเก็บ นำส่งรายได้แทนหน่วยงานอื่น
  - 1.1 รายได้แผ่นดิน

### การเข้าสู่ระบบ

- เมื่อ Log on โดยระบุรหัสผู้ใช้และรหัสผ่านแล้ว ระบบจะแสดงหน้าจอระบบงานต่างๆ ตามภาพที่ 17
- กดปุ่ม \_\_\_\_\_\_\_\_\_\_ (เรียกรายงาน Online) เพื่อเข้าสู่หน้าจอการเรียกรายงาน Online ตามภาพที่ 18

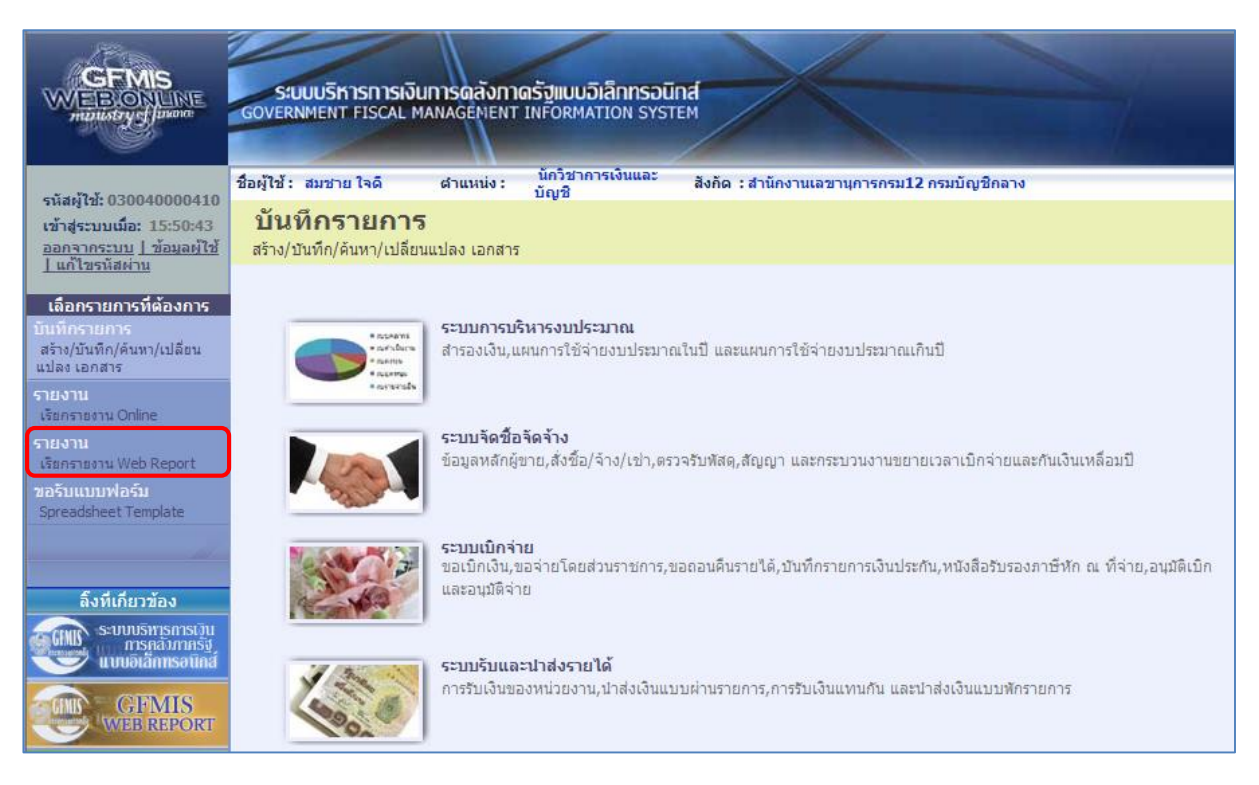

ภาพที่ 17

|                                                                                                    | S:UUUSITISTISTISTI<br>GOVERNMENT FISCAL     | ง <b>ินทารดลังท</b> า<br>. MANAGEMENT                                                                                                    | <mark>เตรัฐแบบอิเล็กทร</mark> อi<br>TINFORMATION SYS                                                                                                    | Lind<br>TEM                                                                                                    |
|----------------------------------------------------------------------------------------------------|---------------------------------------------|----------------------------------------------------------------------------------------------------|----------------------------------------------------------------------------------------------------|----------------------------------------------------------------------------------------------------|
| รบัสน <b>้ใน</b> 030040000410                                                                                                    | ชื่อผู้ใช้ : สมชาย ใจดี                     | ต่าแหน่ง :                                                                                                    | นักวิชาการเงินและ<br>บัญชี                                                                                                    | สังกัด : สำนักงานเลขานุการกรม12 กรมบัญชีกลาง                                                                                                    |
| รหลญเอ: 050040000410<br>เข้าสู่ระบบเมื่อ: 9:48:46<br>ออกจากระบบ ] ข้อมูลผู้ใช้<br>] แก้ไขรหัสผ่าน                                                                                               | รายงาน<br>เรียกรายงาน Online<br>เลือกรายงาน |                                                                                                    |                                                                                                    |                                                                                                    |
| เลือกรายการที่ต้องการ<br>บันทึกรายการ<br>สร้าง/บันทึก/ค้นทา/เปลี่ยน<br>แปลง เอกสาร<br>รายงาน<br>เรียกรายงาน Online<br>รายงาน<br>เรียกรายงาน Web Report<br>ขอรับแบบฟอร์ม<br>Spreadsheet Template | <u>มมวดรายงาน</u>                           | ระบบจัดชื่อจัดจั<br>ระบบจัดชื่อจัดจั<br>ระบบการเปิกจำเ<br>ระบบจัญชินตาป<br>ระบบจัดงานจาก<br>ระบบจัดดามและ<br>ระบบติดตามและ<br>ระบบติดตามและ<br>ระบบติดตามและ | าง<br>าง<br>ยเงิน<br>ประเภททั่วไป<br>ระมาณ<br>135<br>รรายงานความก้าวหน้าโคร<br>รรายงานความก้าวหน้าโคร<br>รรายงานความก้าวหน้าโคร<br>รรายงานความก้าวหน้าโคร | •<br>เงการไทยเข็มแข้ง 2555<br>เงการที่นฟูเอียวยาผู้ใต้รับผลกระทบจากสถานการณ์อุทกภัย<br>เงการภายใส้การใช้จ่ายเงินกู้ เพื่อการวางระบบบริหารจัดการน้ำและสร้างอนาคตประเทศ<br>เงการมาตรการกระตุ่นเศรษฐกิจในระยะ 3 เดือนแรก |

ภาพที่ 18

 กดเลือกหมวดรายงาน เลือกระบบรับและนำส่งรายได้ เพื่อเข้าสู่หน้าจอการเรียกรายงาน Online ตามภาพที่ 19

| GFMIS<br>WEBRONLINE<br>ministry classes                                                                                                    | รเงินการดลังกาดรัฐแบบอิเล็กกรอบิกส์<br>AL MANAGEMENT INFORMATION SYSTEM                                                                                   |
|----------------------------------------------------------------------------------------------------|----------------------------------------------------------------------------------------------------|
| ชื่อผู้ใช้ : สมชาย ใจดี                                                                                                    | ผ้าแหน่ง : บัญชี สังกัด : สำนักงานเลขานุการกรม12 กรมบัญชีกลาง                                                                                             |
| เข้าสู่ระบบเนื้อ: 9:48:46<br>ออกจากระบบ   ข้อมูลผู้ใช้<br>  แก้ไขรหัสผ่าน<br>  เลือกรายงาน                                                                            |                                                                                                    |
| เลือกรายการที่ต้องการ<br>บันทึกรายการ                                                                                                    | ระบบรับและน่าส่งรายได้ 👻                                                                                                    |
| สร้าง/มันทึก/ค้นทา/เปลี่ยน<br>แปลง เอกสาร<br>รายงาน<br>เรียกรายงาน Online<br>รายงาน<br>เรียกรายงาน Online<br>รายงาน<br>เรียกรายงาน Web Report<br>เรียกรายงานรายอะเอีย | เส่ง รายได้แผ่นดิน และเงินฝากคลัง<br>ก็บ นำส่ง รายได้แผ่นดิน และเงินฝากคลัง<br>เดข้อมลบัณฑีเงินฝากธนาคารของกรมบัณฑีกลางและหรือคอังจังหวัด(Bank statement) |
| ขอรับแบบฟอร์ม<br>Spreadsheet Template รายงานรายละเอียดข้อ                                                                                                    | มมูลบัญชีเงินฝากธนาคารของกรมบัญชีกลางและพร้อคลังจังหวัด                                                                                                   |
| » รายงานจัดเก็บ ป                                                                                                    | ส่งรายได้แทนกัน                                                                                                    |
| <b>ฉิ้งที่เกี่ยวข้อง</b> รายงานจัดเก็บ น่าส่งร                                                                                                    | ายได้แทนกัน                                                                                                    |
| รายงานปาส่งเงินต่าน<br>CFMIS<br>Web Report                                                                                                    | <del>ม่าน KTB Corporate Online</del><br>CTB Corporate Online                                                                                              |

ภาพที่ 19

กดเลือก รายงานจัดเก็บ นาสงรายได้แทนกัน เพื่อเข้าสู่หน้าจอการเรียกรายงาน ตามภาพที่ 20

| GFMIS<br>MEBIONUNE<br>manustry glauance                                                              | SUUUSKISMISM<br>GOVERNMENT FISCAL                   | ว <b>ินการดลังภา</b><br>MANAGEMENT | ดรัฐแบบอิเล็กทรอน<br>INFORMATION SYS | ind<br>TEM               |                        |
|----------------------------------------------------------------------------------------------------|-----------------------------------------------------|------------------------------------|--------------------------------------|--------------------------|------------------------|
| * . "3 ¥ anon tonno ton                                                                              | ชื่อผู้ใช้: สมชาย ใจดี                              | ตำแหน่ง :                          | นักวิชาการเงินและ<br>บัณชิ           | สังกัด : สำนักงานเลขานุก | ารกรม12 กรมบัญชีกลาง   |
| รนลผู้เช: 0300400000410<br>เข้าสู่ระบบเมื่อ: 9:48:46<br>ออกจากระบบ   ช้อมูลผู้ใช้<br>  แก้ไขรนัสผ่าน | <b>รายงาน</b><br>รายงานจัดเก็บ นำส่งราย<br>เงื่อนไข | ได้แทนกัน                          |                                      |                          |                        |
| เลือกรายการที่ต้องการ                                                                                | รหัสหน่วยงาน                                        |                                    | 0304                                 |                          | กรมบัญชีกลาง           |
| บันทึกรายการ                                                                                         | รหัสหน่วยเบิกจ่าย                                   |                                    | 0300400004                           |                          | สำนักงานเลขานุการกรม12 |
| ิสร้าง/บันทึก/ค้นทา/เปลี่ยน<br>แปลง เอคสาร                                                           | <u>รหัสศุนย์ด้นทุน</u>                              |                                    | 0300400009                           | 🔄 ถึง                    | 0300400009             |
|                                                                                                    | <u>ประเภทรายได้</u>                                 |                                    | รายได้แผ่นดิน                        | <b>-</b>                 |                        |
| เรียกรายงาน Online                                                                                   | <u>ปีบัญช</u> ิ                                     |                                    | 2560 👻                               |                          |                        |
| กยงาน                                                                                                | <u>วันที่ผ่านรายการ</u>                             |                                    | 18 มกราคม 2560                       |                          | 18 มกราคม 2560         |
| เรยกรายงาน web Report                                                                                | ๑ รายงานจัดเก็บ นำส่งราย                            | ได้แทนหน่วยงานอื่                  | น้                                   |                          |                        |
| Spreadsheet Template                                                                                 | 🔘 รายงานจัดเก็บ นำส่งราย                            | ได้ที่หน่วยงานอื่นจ่               | <b>ดเก็บแทน</b>                      |                          |                        |
| 211                                                                                                  | หมายเหตุ: ท่านสามารถระบุว                           | วันที่เรียกรายงานไเ                | ด้ไม่เกิน 1 เดือน                    |                          |                        |
| ลิ้งที่เกี่ยวข้อง                                                                                    |                                                     |                                    |                                      |                          |                        |
| ระบบบริหารการเว็บ<br>การคลังภาครัฐ<br>แบบอิเล็กทรอนิกส์                                              |                                                     |                                    |                                      | เรียกดูรายงาน            |                        |

ภาพที่ 20

## การระบุเงื่อนไขการเรียกรายงาน

| - รารัสามา่ายาาา     | ระบบแสดงรรหัสงหป่ายงาบ อำบาบ 4 หลัก ให้อัตโบบัติตาบสิทธิ                                         |
|----------------------|--------------------------------------------------------------------------------------------------|
| - 100101900119       | ระบบแม่หารทธาน รอง นิ ง นิ มิ 4 ทธิกา เกอต์เนมต์ตามเกิด<br>ที่เข้างับทึกข้อมูล ตัวอย่างแสดง 0304 |
| - รหัสหน่วยเบิกจ่าย  | ระบบแสดงรหัสหน่วยเบิกจ่าย จำนวน 10 หลัก ให้อัตโนมัติ                                             |
| a) 691               | ตามสทธทเขาบนทกขอมูล ตวอยางแสดง 0300400004                                                        |
| - รหัสศูนย์ต้นทุน    | ระบุรหัสศูนย์ตนทุน จำนวน 10 หลัก                                                                 |
|                      | ตัวอย่างระบุ 0300400009                                                                          |
| - ประเภทรายได้       | ระบบแสดงรายได้แผ่นดินให้อัตโนมัติ สามารถกดปุ่ม I                                                 |
|                      | เลือกได้ 2 ประเภท คือรายได้แผ่นดินและเงินฝากคลัง                                                 |
|                      | โดยตัวอย่างระบุ รายได้แผ่นดิน                                                                    |
| - ปีบัญชี            | ระบุปีบัญชี ระบ <sup>ุ่</sup> บแสดงปีปัจจุบันให้อัตโนมัติ สามารถกดปุ่ม 🖃                         |
|                      | เลือกปีบัญชีได้ โดยตัวอย่างระบุปี 2560                                                           |
| - วันที่ผ่านรายการ   | กดปุ่ม 🔳 ระบบแสดง (ปฏิทิน) ระบุวันที่ผ่านรายการ                                                  |
|                      | โดยเลือก เดือน ปี และคลิกเลือกวันที่ เพื่อให้ระบบแสดงค่า                                         |
|                      | วัน เดือน ปี ดังกล่าว ตัวอย่างระบุ 18 มกราคม 2560 ถึง                                            |
|                      | 18 มกราคม 2560                                                                                   |
| - ระบุการเรียกรายงาน | คลิกเลือก 🔽 💽 รายงานจัดเก็บ นาส่งรายได้แทนหน่วยงานอื่น กรณี                                      |
|                      | ต้องการเลือกรายงานจัดเก็บและนำส่งรายได้แทนหน่วยงานอื่น                                           |
|                      | คลิกเลือก 💽รายงานจัดเก็บ น่าส่งรายได้ที่หน่วยงานอื่นจัดเก็บแทน กรณี                              |
|                      | ต้องการเลือกรายงานที่หน่วยงานอื่นจัดเก็บ นำส่งรายได้แทน                                          |
|                      | หน่วยงานตนเอง                                                                                    |
|                      | ตัวอย่างระบุ รายงานจัดเก็บ นำส่งรายได้แทนหน่วยงานอื่น                                            |
|                      | Y                                                                                                |

🚺 เพื่อแสดงรายงาน ตามภาพที่ 21

กดปุ่ม เรียกดูรายงาน

| รายงานจัดเก็บ นำส่งรายได้แทนหน่วยงานอื่น<br>รหัสหน่วยเบิกจ่าย 0300400004 สำนักงานเลขานุการกรม12<br>ฌ วันที่ 18 มกราคม 2560 ถึง 18 มกราคม 2560 |          |              |                  |                       |                          |            |          | เน้าที่ 1 จากทั้งหม<br>วันที่ทิมท์ 14 มีนาคเ |                  |                     |                          |            |
|----------------------------------------------------------------------------------------------------|----------|--------------|------------------|-----------------------|--------------------------|------------|----------|----------------------------------------------|------------------|---------------------|--------------------------|------------|
| การอ้างอิง                                                                                                    | ปกเอกราร | เลงที่เอกอาร | เอกลารกลับรายการ | ดูนอ์คันทุนผู้จัดเก็บ | ดูนอ์คัมบุนเจ้าของรายได้ | อ้านวนเงิน | ปกแอกอาร | เลงที่เอกอาร                                 | เอกลารกลับรายการ | ดูนอ์ดันทุนดู้นำส่ง | ดูนอ์คันทุนเจ้าของรายได้ | อำนวนเงิน  |
| R60000001                                                                                                    | RC       | 1100000512   |                  | 0300400009            | 2000400008               | 1,500.00   | R3       | 1700000108                                   |                  | 0300400009          | 2000400005               | 1,500.00   |
| R60000002                                                                                                    | RC       | 1100000513   |                  | 0300400009            | 1200500001               | 7,300.58   | RJ       | 1700000109                                   |                  | 0300400009          | 1200500001               | 7,300.58   |
| R60000003                                                                                                    | RC       | 1100000514   |                  | 0300400009            | 8012200000               | 1,200.37   | R3       | 1700000110                                   |                  | 0300400009          | 8012200000               | 1,200.37   |
| R60000004                                                                                                    | RC       | 1100000515   |                  | 0300400009            | 1700400010               | 11,900.00  | R3       | 1700000111                                   |                  | 0300400009          | 1700400010               | 11,900.00  |
| R60000005                                                                                                    | RC       | 1100000516   |                  | 0300400009            | 2200200014               | 2,800.00   | R3       | 1700000112                                   |                  | 0300400009          | 2200200014               | 2,800.00   |
| R60000006                                                                                                    | RC       | 1100000517   |                  | 0300400009            | 1500500002               | 7,300.00   | R3       | 1700000113                                   |                  | 0300400009          | 1500500002               | 7,300.00   |
| R60000007                                                                                                    | RC       | 1100000518   |                  | 0300400009            | 2500700010               | 10,000.00  | R3       | 1700000114                                   |                  | 0300400009          | 2500700010               | 10,000.00  |
| R60000005                                                                                                    | RC       | 1100000519   |                  | 0300400009            | 0300300024               | 9,000.00   | R3       | 1700000115                                   |                  | 0300400009          | 0300300024               | 9,000.00   |
| R.60000009                                                                                                    | RC       | 1100000520   |                  | 0300400009            | 1500500010               | 6,550.00   | R3       | 1700000116                                   |                  | 0300400009          | 1500500010               | 6,880.00   |
| R60000010                                                                                                    | RC       | 1100000521   |                  | 0300400009            | 2000400010               | 123,456.00 | R3       | 1700000117                                   |                  | 0300400009          | 2000400010               | 123,456.00 |
| R60000011                                                                                                    | RC       | 1100000522   |                  | 0300400009            | 0300700000               | 6,600.00   | R3       | 1700000118                                   |                  | 0300400009          | 0300700000               | 6,600.00   |
| R60000012                                                                                                    | RC       | 1100000523   |                  | 0300400009            | 1500500002               | 4,000.00   | R3       | 1700000119                                   |                  | 0300400009          | 1500500002               | 4,000.00   |
| R60000013                                                                                                    | RC       | 1100000524   |                  | 0300400009            | 1200500010               | 7,800.00   | R3       | 1700000120                                   |                  | 0300400009          | 1200500010               | 7,800.00   |
| NS23N                                                                                                    |          |              |                  |                       |                          | 199,756.95 |          |                                              |                  |                     |                          | 199,756.95 |

ภาพที่ 21

รายละเอียดที่ปรากฏในรายงาน

- การอ้างอิง
- ประเภทเอกสาร
- เลขที่เอกสาร
- เอกสารกลับรายการ
- ศูนย์ต้นทุนผู้จัดเก็บ
- ศูนย์ต้นทุนเจ้าของรายได้
- จำนวนเงิน
- ประเภทเอกสาร
- เลขที่เอกสาร
- เอกสารกลับรายการ
- ศูนย์ต้นทุนผู้นำส่ง
- ศูนย์ต้นทุนเจ้าของรายได้
- จำนวนเงิน
- ผลรวม

รายงานแสดงการอ้างอิงที่ระบุ คือ RYYXXXXXX R คือ ค่าคงที่ Y คือ 2 หลักท้ายของปีงบประมาณเป็น พ.ศ. X คือ Running Number 7 หลัก RC คือ การรับเงินรายได้แผ่นดินของหน่วยงานอื่น แสดงเลขที่เอกสารตามประเภทเอกสาร แสดงเลขที่เอกสารกรณีที่มีการกลับรายการ แสดงข้อมูลศูนย์ต้นทุนผู้จัดเก็บ จำนวน 10 หลัก แสดงข้อมูลศูนย์ต้นทุนเจ้าของรายได้ จำนวน 10 หลัก แสดงจำนวนเงินรายได้แผ่นดินที่จัดเก็บ R3 คือ การนำส่งเงินรายได้แผ่นดินของหน่วยงานอื่น แสดงเลขที่เอกสารตามประเภทเอกสาร แสดงเลขที่เอกสารกรณีที่มีการกลับรายการ แสดงข้อมูลศูนย์ต้นทุนผู้นำส่ง จำนวน 10 หลัก แสดงข้อมูลศูนย์ต้นทุนเจ้าของรายได้ จำนวน 10 หลัก แสดงจำนวนเงินรายได้แผ่นดินที่นำส่ง แสดงจำนวนเงินรวม ทั้งการจัดเก็บและการนำส่ง

### 1.2 เงินฝากคลัง

### การเข้าสู่ระบบ

เมื่อ Log on โดยระบุรหัสผู้ใช้และรหัสผ่านแล้ว ระบบจะแสดงหน้าจอระบบงานต่างๆ ตามภาพที่ 22

- กดปุ่ม (เรียกรายงาน Online) เพื่อเข้าสู่หน้าจอการเรียกรายงาน Online ตามภาพที่ 23

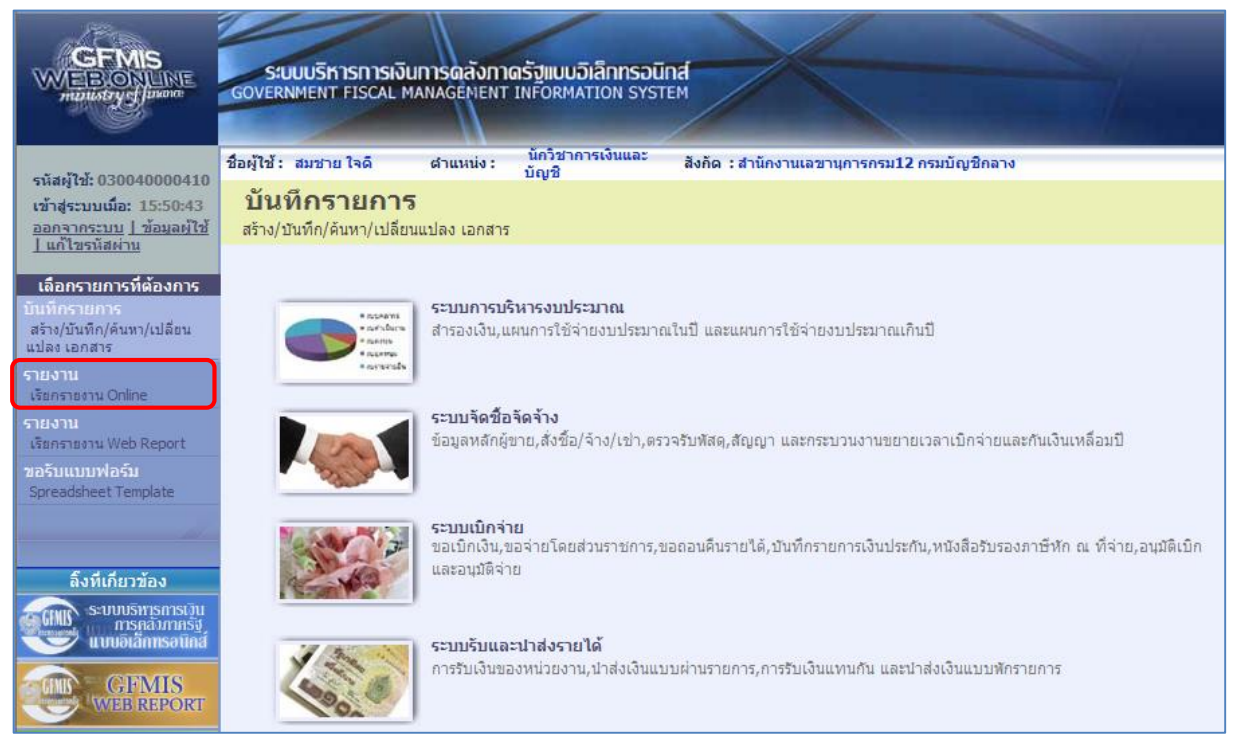

ภาพที่ 22

|                                                                                                    | S:UUUSITISTISTISTI<br>GOVERNMENT FISCAL     | ง <b>ินทารดลังท</b> า<br>. MANAGEMENT                                                                                                    | <mark>เตรัฐแบบอิเล็กทร</mark> อi<br>TINFORMATION SYS                                                                                                    | Lind<br>TEM                                                                                                    |
|----------------------------------------------------------------------------------------------------|---------------------------------------------|----------------------------------------------------------------------------------------------------|----------------------------------------------------------------------------------------------------|----------------------------------------------------------------------------------------------------|
| รบัสน <b>้ใน</b> 030040000410                                                                                                    | ชื่อผู้ใช้ : สมชาย ใจดี                     | ต่าแหน่ง :                                                                                                    | นักวิชาการเงินและ<br>บัญชี                                                                                                    | สังกัด : สำนักงานเลขานุการกรม12 กรมบัญชีกลาง                                                                                                    |
| รหลญเอ: 050040000410<br>เข้าสู่ระบบเมื่อ: 9:48:46<br>ออกจากระบบ ] ข้อมูลผู้ใช้<br>] แก้ไขรหัสผ่าน                                                                                               | รายงาน<br>เรียกรายงาน Online<br>เลือกรายงาน |                                                                                                    |                                                                                                    |                                                                                                    |
| เลือกรายการที่ต้องการ<br>บันทึกรายการ<br>สร้าง/บันทึก/ค้นทา/เปลี่ยน<br>แปลง เอกสาร<br>รายงาน<br>เรียกรายงาน Online<br>รายงาน<br>เรียกรายงาน Web Report<br>ขอรับแบบฟอร์ม<br>Spreadsheet Template | <u>มมวดรายงาน</u>                           | ระบบจัดชื่อจัดจั<br>ระบบจัดชื่อจัดจั<br>ระบบการเปิกจำเ<br>ระบบจัญชินตาป<br>ระบบจัดงานจาก<br>ระบบจัดดามและ<br>ระบบติดตามและ<br>ระบบติดตามและ<br>ระบบติดตามและ | าง<br>าง<br>ยเงิน<br>ประเภททั่วไป<br>ระมาณ<br>135<br>รรายงานความก้าวหน้าโคร<br>รรายงานความก้าวหน้าโคร<br>รรายงานความก้าวหน้าโคร<br>รรายงานความก้าวหน้าโคร | •<br>เงการไทยเข็มแข้ง 2555<br>เงการพื้นฟูเอียวยาผู้ใต้รับผลกระทบจากสถานการณ์อุทกภัย<br>เงการภายใส้การใช้จ่ายเงินกู้ เพื่อการวางระบบบริหารจัดการน้ำและสร้างอนาคตประเทศ<br>เงการมาตรการกระตุ่นเศรษฐกิจในระยะ 3 เดือนแรก |

ภาพที่ 23

 กดเลือกหมวดรายงาน เลือกระบบรับและนำส่งรายได้ เพื่อเข้าสู่หน้าจอการเรียกรายงาน Online ตามภาพที่ 24

|                                                                            | ระบบบริหารการเงินการดลังกาดรัฐแบบอิเล็กทรอนิกส์<br>Government Fiscal Management Information System                                                                      |  |  |  |  |
|----------------------------------------------------------------------------|----------------------------------------------------------------------------------------------------|--|--|--|--|
| รมัสผ้ใช้• 030040000410                                                    | ชื่อผู้ใช้ : สมชาย ใจดี ผ่าแหน่ง : นี้กวิชาการเงินและ สังกัด : สำนักงานเลขาบุการกรม12 กรมบัญชีกลาง<br>บัญชี                                                             |  |  |  |  |
| เข้าสู่ระบบเมื่อ: 9:48:46<br>ออกจากระบบ   ข้อมูลผู้ใช้<br>  แก้ไขรหัสผ่าน  | <b>รายงาน</b><br>เรียกรายงาน Online<br>เลือกรายงาน                                                                                                    |  |  |  |  |
| <b>เลือกรายการที่ต้องการ</b><br>บันทึกรายการ<br>สร้าง/บันทึก/ค้นทา/เปลี่ยน | <u>หมวดรายงาน</u> ระบบรับและนำส่งรายได้                                                                                                    |  |  |  |  |
| แปลง เอกสาร<br>รายงาน<br>เรียกรายงาน Online                                | » รายงานจัดเก็บ นำส่ง รายได้แผ่นดิน และเงินฝากคลัง<br>รายงานสุปข้อมูลจัดเก็บ นำส่ง รายได้แผ่นดิน และเงินฝากคลัง                                                         |  |  |  |  |
| รายงาน<br>เรียกรายงาน Web Report<br>ขอรับแบบฟอร์ม<br>Spreadsheet Template  | » รายงานรายละเอียดข้อมูลบัญชีเงินฝากธนาคารของกรมบัญชีกลางและหรือคลังจังหวัด(Bank statement)<br>รายงานรายละเอียดข้อมูลบัญชีเงินฝากธนาครของกรมบัญชีกลางและพร้อคลังจังหวัด |  |  |  |  |
| <b>ล</b> ึงทีเกียวข้อง                                                     | » รายงานจัดเก็บ น่าส่งรายได้แทนกัน<br>รายงานจัดเก็บ น่าส่งรายได้แทนกัน                                                                                                  |  |  |  |  |
| Seurusmismisuu<br>misnäiminsä<br>uuviatamisotua<br>GFMIS<br>Web Report     | » รายงานน่าส่งเงินผ่าน KTB Corporate Online<br>รายงานน่าส่งเงินผ่าน KTB Corporate Online                                                                                |  |  |  |  |

ภาพที่ 24

กดเลือก รายงานจัดเก็บ นาส่งรายได้แทนกัน เพื่อเข้าสู่หน้าจอการเรียกรายงาน ตามภาพที่ 25

| CEMIS<br>WEBIONUNE<br>mailistry gilunon                                                            | ระบบบริหารการเงินการดุลังภา<br>GOVERNMENT FISCAL MANAGEMENT | เดรัฐแบบอิเล็กทรอนิ<br>าทFORMATION SYST | nd                      |                        |   |
|----------------------------------------------------------------------------------------------------|-------------------------------------------------------------|-----------------------------------------|-------------------------|------------------------|---|
|                                                                                                    | ชื่อผู้ใช้ : สมชาย ใจดี ดำแหน่ง :                           | นักวิชาการเงินและ<br>บัญชี              | สังกัด :สำนักงานเฉขานุก | ารกรม12 กรมบัญชิกลา-   | a |
| รหลมูเช: 030040000410<br>เข้าสู่ระบบเมื่อ: 9:48:46<br>ออกจากระบบ   ข้อมูลผู้ใช้  <br>แก้ไขรทัสผ่าน | <b>รายงาน</b><br>รายงานจัดเก็บ นำส่งรายได้แทนกัน<br>เงือนไข |                                         |                         |                        |   |
| เลือกรายการที่ต้องการ                                                                              | รหัสหน่วยง <mark>า</mark> น                                 | 0304                                    |                         | กรมบัญชีกลาง           |   |
| บันทึกรายการ                                                                                       | รหัสหน่วยเบิกจ่าย                                           | 0300400004                              |                         | สำนักงานเลขานุการกรม12 |   |
| สร้าง/บันทึก/ดันหา/เปลี่ยน<br>แปลง เอกสาร                                                          | รหัสศูนย์ต้นทุน                                             | 0300400009                              | 🔄 ถึง                   | 0300400009             |   |
| รายงาน                                                                                             | <u>ประเภทรายได้</u>                                         | เงินฝากคลัง                             | <b>_</b>                |                        |   |
| เรียกรายงาน Online                                                                                 | <u>ปีบัณช</u>                                               | 2560 👻                                  |                         |                        |   |
| รายงาน                                                                                             | <u>วันที่ผ่านรายการ</u>                                     | 18 มกราคม 2560                          |                         | 18 มกราคม 2560 📗       |   |
| เรียกรายงาน Web Report                                                                             | 🔘 รายงานจัดเก็บ นำส่งรายได้แทนหน่วยงาน                      | อื่น                                    |                         |                        |   |
| Spreadsheet Template                                                                               | 🔘 รายงานจัดเก็บ นำส่งรายได้ที่หน่วยงานอื่น                  | จัดเก็บแทน                              |                         |                        |   |
| di -                                                                                               | หมายเหตุ: ท่านสามารถระบุวันที่เรียกรายงานไ                  | ด้ไม่เกิน 1 เดือน                       |                         |                        |   |
| ลิ้งที่เกี่ยวข้อง                                                                                  |                                                             |                                         |                         |                        |   |
| ระบบบริหารการเวิน<br>การคลังภาครัฐ<br>แบบอิเล็กทรอนิกส์                                            |                                                             |                                         | เรียกดูรายงาน           |                        |   |
|                                                                                                    |                                                             |                                         |                         |                        |   |

ภาพที่ 25

#### การระบุเงื่อนไขการเรียกรายงาน - รหัสหน่วยงาน ระบบแสดงรหัสหน่วยงาน จำนวน 4 หลัก ให้อัตโนมัติตามสิทธิ ที่เข้าบันทึกข้อมูล ตัวอย่างแสดง 0304 - รหัสหน่วยเบิกจ่าย ระบบแสดงรหัสหน่วยเบิกจ่าย จำนวน 10 หลัก ให้อัตโนมัติ ตามสิทธิที่เข้าบันทึกข้อมูล ตัวอย่างแสดง 0300400004 - รหัสศูนย์ต้นทุน ระบุรหัสศูนย์ต้นทุน จำนวน 10 หลัก ตัวอย่างระบุ 0300400009 - ประเภทรายได้ ระบบแสดงรายได้แผ่นดินให้อัตโนมัติ สามารถกดปุ่ม I เลือกได้ 2 ประเภท คือรายได้แผ่นดินและเงินฝากคลัง โดยตัวอย่างระบุ เงินฝากคลัง ระบุปีบัญชี ระบบแสดงปีปัจจุบันให้อัตโนมัติ สามารถกดปุ่ม 🖃 - ปีบัญชี เลือกปีบัญชีได้ โดยตัวอย่างระบุปี 2560 - วันที่ผ่านรายการ กดปุ่ม 🔳 ระบบแสดง (ปฏิทิน) ระบุวันที่ผ่านรายการ โดยเลือก เดือน ปี และคลิกเลือกที่วันที่ เพื่อให้ระบบแสดงค่า วัน เดือน ปี ดังกล่าว ตัวอย่างระบุ 18 มกราคม 2560 ถึง 18 มกราคม 2560 - ระบุการเรียกรายงาน คลิกเลือก 💽 รายงานจัดเก็บ นาส่งรายได้แทนหน่วยงานอื่น กรณี ต้องการเลือกรายงานจัดเก็บและนำส่งรายได้แทนหน่วยงานอื่น คลิกเลือก 💽รายงานจัดเก็บ น่าส่งรายได้ที่หน่วยงานอื่นจัดเก็บแทน กรณี ต้องการเลือกรายงานที่หน่วยงานอื่นจัดเก็บ นำส่งรายได้แทน หน่วยงานตนเอง ตัวอย่างระบุ รายงานจัดเก็บ นำส่งรายได้แทนหน่วยงานอื่น

กดปุ่ม 📑 เรียกอุรายงาน เพื่อแสดงรายงาน ตามภาพที่ 26

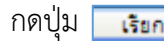

| รพัสหน่วยเปิดจ่าย 0300400004 สำนักงานเลขาบุการกรม12<br>ณ วันที่ 18 มกราคม 2560 ถึง 18 มกราคม 2560 |          |              |                  |                       |                          |            |             |              |                  |                     |                          |           |
|---------------------------------------------------------------------------------------------------|----------|--------------|------------------|-----------------------|--------------------------|------------|-------------|--------------|------------------|---------------------|--------------------------|-----------|
| การอ้างอิง                                                                                        | ปกเอกลาร | เลขที่เอกลาร | เอกสารกลับรายการ | ดูนอ์ดันทุนผู้จัดเก็บ | ดูนอ์ดันทุนเอ้าของรายได้ | ล้านวนเงิน | ปกบอกลาร    | เลขที่เอกชาร | เอกษารกลับรายการ | ดูนอ์คันทุนดู้นำล่ง | ดูนอ์คันทุนเจ้าของรายได้ | จำนวนเงิน |
| R60000001                                                                                         | RD       | 1100000525   |                  | 0300400009            | 1700400010               | 5,700.00   | R.4         | 1200000068   |                  | 0300400009          | 1700400010               | 5,7       |
| R.60000002                                                                                        | RD       | 1100000526   |                  | 0300400009            | 2200200014               | 11,937.63  | R.4         | 1200000069   |                  | 0300400009          | 2200200014               | 11,93     |
| R.60000003                                                                                        | RD       | 1100000527   |                  | 0300400009            | 2000400005               | 7,300.87   | R.4         | 120000070    |                  | 0300400009          | 2000400005               | 7,30      |
| R.60000004                                                                                        | 7.D      | 1100000528   |                  | 0300400009            | 1200600002               | 2,479.50   | R.4         | 120000071    |                  | 0300400009          | 1200600002               | 2,4       |
| R.600000005                                                                                       | 7.D      | 1100000529   |                  | 0300400009            | 1500500039               | 8,000.00   | R.4         | 1200000072   |                  | 0300400009          | 1500500039               | 8,00      |
| R.600000006                                                                                       | RD       | 1100000530   |                  | 0300400009            | 2000400004               | 5,000.00   | R.4         | 1200000073   |                  | 0300400009          | 2000400004               | 5,00      |
| R.600000007                                                                                       | RD       | 1100000531   |                  | 0300400009            | 0300300007               | 24,500.00  | <b>2</b> .4 | 120000074    |                  | 0300400009          | 0300300007               | 24,50     |
| R.600000005                                                                                       | RD       | 1100000532   |                  | 0300400009            | 1500200002               | 15,000.00  | R.4         | 1200000075   |                  | 0300400009          | 1500200002               | 18,00     |
| R.600000009                                                                                       | RD       | 1100000533   |                  | 0300400009            | 0300300007               | 20,000.00  | R.4         | 1200000076   |                  | 0300400009          | 0300300007               | 20,00     |
| R60000010                                                                                         | 7.D      | 1100000534   |                  | 0300400009            | 2500700109               | 15,000.00  | R.4         | 120000077    |                  | 0300400009          | 2500700109               | 15,00     |
| 19233                                                                                             |          |              |                  |                       |                          | 117,913.00 |             |              |                  |                     |                          | 117,91    |

## การระบุเงื่อนไขการเรียกรายงาน

- การอ้างอิง

ภาพที่ 26

| - การอ้างอิง               | รายงานแสดงการอ้างอิงที่ระบุ คือ RYYXXXXXX        |
|----------------------------|--------------------------------------------------|
|                            | R คือ ค่าคงที่                                   |
|                            | Y คือ 2 หลักท้ายของปีงบประมาณเป็น พ.ศ.           |
|                            | X คือ Running Number 7 หลัก                      |
| - ประเภทเอกสาร             | RD คือ การรับเงินฝากคลังของหน่วยงานอื่น          |
| - เลขที่เอกสาร             | แสดงเลขที่เอกสารตามประเภทเอกสาร                  |
| - เอกสารกลับรายการ         | แสดงเลขที่เอกสารกรณีที่มีการกลับรายการ           |
| - ศูนย์ต้นทุนผู้จัดเก็บ    | แสดงข้อมูลศูนย์ต้นทุนผู้จัดเก็บ จำนวน 10 หลัก    |
| - ศูนย์ต้นทุนเจ้าของรายได้ | แสดงข้อมูลศูนย์ต้นทุนเจ้าของรายได้ จำนวน 10 หลัก |
| - จำนวนเงิน                | แสดงจำนวนเงินฝากคลังที่จัดเก็บ                   |
| - ประเภทเอกสาร             | R4 คือ การนำส่งเงินฝากคลังของหน่วยงานอื่น        |
| - เลขที่เอกสาร             | แสดงเลขที่เอกสารตามประเภทเอกสาร                  |
| - เอกสารกลับรายการ         | แสดงเลขที่เอกสารกรณีที่มีการกลับรายการ           |
| - ศูนย์ต้นทุนผู้นำส่ง      | แสดงข้อมูลศูนย์ต้นทุนผู้นำส่ง จำนวน 10 หลัก      |
| - ศูนย์ต้นทุนเจ้าของรายได้ | แสดงข้อมูลศูนย์ต้นทุนเจ้าของรายได้ จำนวน 10 หลัก |
| - จำนวนเงิน                | แสดงจำนวนเงินฝากคลังที่นำส่ง                     |
| - ผลรวม                    | แสดงจำนวนเงินรวม ทั้งการจัดเก็บและการนำส่ง       |
|                            |                                                  |

21

## 2. รายงานจัดเก็บ นำส่งรายได้ที่หน่วยงานอื่นจัดเก็บแทน

### 2.1 รายได้แผ่นดิน

### การเข้าสู่ระบบ

เมื่อ Log on โดยระบุรหัสผู้ใช้และรหัสผ่านแล้ว ระบบจะแสดงหน้าจอระบบงานต่างๆ ตามภาพที่ 27

- กดปุ่ม <mark>เรือกรายงาน Online</mark> (เรียกรายงาน Online) เพื่อเข้าสู่หน้าจอการเรียกรายงาน Online ตามภาพที่ 28

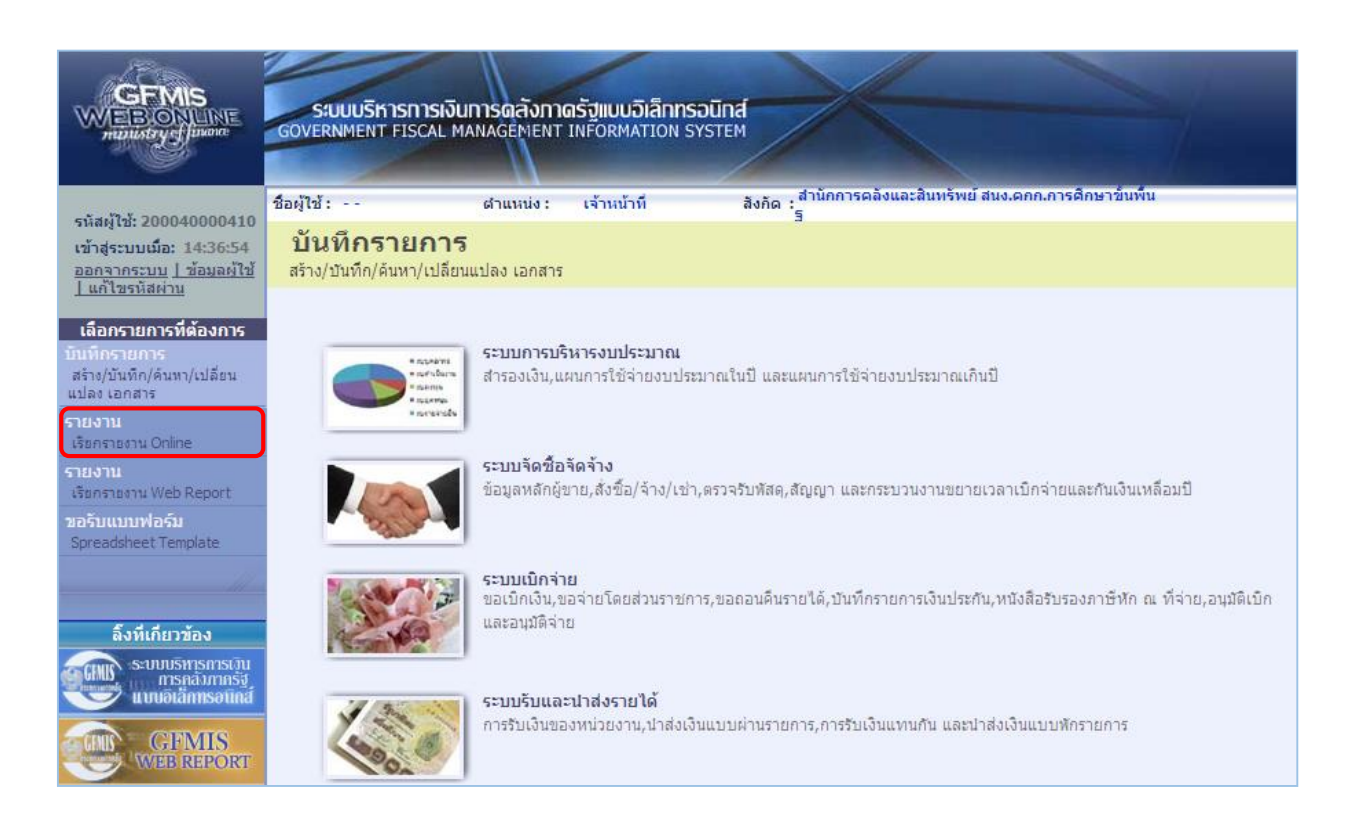

ภาพที่ 27

|                                                                                                    | S:UUUSITISTISTISTI<br>GOVERNMENT FISCAL     | ง <b>ินทารดลังท</b> า<br>. MANAGEMENT                                                                                                    | <mark>เตรัฐแบบอิเล็กทร</mark> อi<br>TINFORMATION SYS                                                                                                    | Lind<br>TEM                                                                                                    |
|----------------------------------------------------------------------------------------------------|---------------------------------------------|----------------------------------------------------------------------------------------------------|----------------------------------------------------------------------------------------------------|----------------------------------------------------------------------------------------------------|
| รบัสน <b>้ใน</b> 030040000410                                                                                                    | ชื่อผู้ใช้ : สมชาย ใจดี                     | ต่าแหน่ง :                                                                                                    | นักวิชาการเงินและ<br>บัญชี                                                                                                    | สังกัด : สำนักงานเลขานุการกรม12 กรมบัญชีกลาง                                                                                                    |
| รหลญเอ: 050040000410<br>เข้าสู่ระบบเมื่อ: 9:48:46<br>ออกจากระบบ ] ข้อมูลผู้ใช้<br>] แก้ไขรหัสผ่าน                                                                                               | รายงาน<br>เรียกรายงาน Online<br>เลือกรายงาน |                                                                                                    |                                                                                                    |                                                                                                    |
| เลือกรายการที่ต้องการ<br>บันทึกรายการ<br>สร้าง/บันทึก/ค้นทา/เปลี่ยน<br>แปลง เอกสาร<br>รายงาน<br>เรียกรายงาน Online<br>รายงาน<br>เรียกรายงาน Web Report<br>ขอรับแบบฟอร์ม<br>Spreadsheet Template | <u>มมวดรายงาน</u>                           | ระบบจัดชื่อจัดจั<br>ระบบจัดชื่อจัดจั<br>ระบบการเปิกจำเ<br>ระบบจัญชินตาป<br>ระบบจัดงานจาก<br>ระบบจัดดามและ<br>ระบบติดตามและ<br>ระบบติดตามและ<br>ระบบติดตามและ | าง<br>าง<br>ยเงิน<br>ประเภททั่วไป<br>ระมาณ<br>135<br>รรายงานความก้าวหน้าโคร<br>รรายงานความก้าวหน้าโคร<br>รรายงานความก้าวหน้าโคร<br>รรายงานความก้าวหน้าโคร | •<br>เงการไทยเข็มแข้ง 2555<br>เงการพื้นฟูเอียวยาผู้ใต้รับผลกระทบจากสถานการณ์อุทกภัย<br>เงการภายใส้การใช้จ่ายเงินกู้ เพื่อการวางระบบบริหารจัดการน้ำและสร้างอนาคตประเทศ<br>เงการมาตรการกระตุ่นเศรษฐกิจในระยะ 3 เดือนแรก |

ภาพที่ 28

 กดเลือกหมวดรายงาน เลือกระบบรับและนำส่งรายได้ เพื่อเข้าสู่หน้าจอการเรียกรายงาน Online ตามภาพที่ 29

|                                                                                                    | ระบบบริหารการเงินการดลังกาดรัฐแบบอิเล็กกรอนิกส์<br>Government Fiscal Management INFormation System                                                                                                    |  |  |  |  |  |
|----------------------------------------------------------------------------------------------------|----------------------------------------------------------------------------------------------------|--|--|--|--|--|
| <ul><li>ระัฐน้ใช้: 030040000410</li></ul>                                                                     | ชื่อผู้ใช้ : สมชาย ใจดี ผ่าแหน่ง : นักวิชาการเงินและ สังกัด : สำนักงานเลขานุการกรม12 กรมบัญชีกลาง<br>บัญชี                                                                                                    |  |  |  |  |  |
| รหลง (B. 050040000410<br>เข้าสู่ระบบเมื่อ: 9:48:46<br>ออกจากระบบ   ข้อมูลผู้ใช้<br>  แก้ไขรหัสผ่าน            | รายงาน<br>เรียกรายงาน Online<br>เลือกรายงาน                                                                                                    |  |  |  |  |  |
| เลือกรายการที่ต้องการ<br>บันทึกรายการ                                                                         | <u>หมวดรายงาน</u> ระบบรับและนำส่งรายได้                                                                                                    |  |  |  |  |  |
| สร้าง/มันทึก/ดันหา/เปลี่ยน<br>แปลง เอกสาร<br>รายงาน<br>เรียกรายงาน Online<br>รายงาน<br>เรียกรายงาน Web Report | » รายงานจัดเก็บ นำส่ง รายได้แผ่นดิน และเงินฝากคลัง<br>รายงานสุปข้อมูลจัดเก็บ นำส่ง รายได้แผ่นดิน และเงินฝากคลัง<br>» รายงานรายละเอียดข้อมูลบัญชีเงินฝากธนาคารของกรมบัญชีกลางและหรือคลังจังหวัด(Bank statement)<br>รายงานรายละเอียดข้อมูลบัญชีเงินฝากธนาคารของกรมบัญชีกลางและหรือคลังจังหวัด |  |  |  |  |  |
| Spreadsheet Template                                                                                          |                                                                                                    |  |  |  |  |  |
|                                                                                                    | » รายงานจัดเก็บ ปาส่งรายได้แทนกัน                                                                                                    |  |  |  |  |  |
| ลิ้งที่เกี่ยวข้อง                                                                                             | รายงานจัดเก็บ น่าส่งรายได้แทนกัน                                                                                                    |  |  |  |  |  |
| SUUUSITISITISUU<br>msaaimasu<br>uuuatamsauina<br>GFMIS<br>WEB REPORT                                          | » รายงานน่าส่งเงินผ่าน KTB Corporate Online<br>รายงานน่าส่งเงินผ่าน KTB Corporate Online                                                                                                    |  |  |  |  |  |
|                                                                                                    |                                                                                                    |  |  |  |  |  |

ภาพที่ 29

กดเลือก รายงานจัดเก็บ นาสงรายได้แทนกัน เพื่อเข้าสู่หน้าจอการเรียกรายงาน ตามภาพที่ 30

|                                                                                 | S:UUUSITISITISI<br>GOVERNMENT FISCAL                                                      | วินการดลังภา<br>MANAGEMENT | ดรัฐแบบอิเล็กทรอนิ<br>INFORMATION SYST | ind<br>EM                   | 4                          |                    |                      |  |
|---------------------------------------------------------------------------------|-------------------------------------------------------------------------------------------|----------------------------|----------------------------------------|-----------------------------|----------------------------|--------------------|----------------------|--|
|                                                                                 | ชื่อผู้ใช้:                                                                               | สาแหน่ง :                  | เจ้าหน้าที                             | สังกัด : สำนักก             | ารคลังและสิ                | ในทรัพย์ สนง.คกก.ก | ารศึกษาขั้นพื้นฐ     |  |
| รหสผูไช: 200040000410<br>เข้าสู่ระบบเมื่อ: 9:52:16<br>ออกจากระบบ   ข้อมูลผู้ใช้ | <b>รายงาน</b><br>รายงานจัดเก็บ นำส่งราย                                                   | ได้แทนกัน                  |                                        |                             |                            |                    |                      |  |
| <u>  แก้ไขรหัสผ่าน</u>                                                          | ี เงื่อนไข<br>รหัสหน่วยงาน                                                                |                            | A004                                   |                             | สนง.คกถ.การศึกษาขั้นพื้นรู |                    |                      |  |
| เลอกรายการทดองการ<br>บันทึกรายการ                                               | รหัสหน่ว <mark>ยเบิกจ่าย</mark>                                                           |                            | 2000400004                             | สำนักก                      |                            | สำนักการคลังและสำ  | กการคลังและสินทรัพย์ |  |
| สร้าง/บันทึก/ค้นหา/เปลี่ยน                                                      | <u>รหัสศนย์ต้นทุน</u>                                                                     |                            | 2000400004                             |                             | ถึง                        | 2000400010         |                      |  |
| LURG LEFTRIN                                                                    | <u>ประเภทรายได้</u>                                                                       |                            | รายได้แผ่นดิน                          |                             |                            |                    |                      |  |
| เรียกรายงาน Online                                                              | <u>ปีบัญช</u> ิ                                                                           |                            | 2560 🔻                                 |                             |                            |                    |                      |  |
| รายงาน                                                                          | <u>วันที่ผ่านรายการ</u>                                                                   |                            | 18 มกราคม 2560                         |                             | ถึง                        | 18 มกราคม 2560     |                      |  |
| เรียกรายงาน Web Report                                                          | 🔘 รายงานจัดเก็บ น่าส่งรายได้แทนหน่วยงานอื่น                                               |                            |                                        |                             |                            |                    |                      |  |
| ขอรับแบบฟอร์ม<br>Spreadsheet Template                                           | งรับแบบฟอร์ม<br>preadsheet Template 🔘 รายงานจัดเก็บ น่าส่งรายได้ที่หน่วยงานอื่นจัดเก็บแทน |                            |                                        |                             |                            |                    |                      |  |
|                                                                                 | <mark>หมายเหตุ: ท่านสามารถระบุ</mark>                                                     | วันที่เรียกรายงานได        | จ้ไม่เกิน 1 เดือน                      |                             |                            |                    |                      |  |
| ลิ้งที่เกี่ยวข้อง                                                               |                                                                                           |                            |                                        |                             |                            |                    |                      |  |
| ระบบบริหารการเว็น<br>การคลังภาครัฐ<br>แบบอิเล็กทรอนิกส์                         |                                                                                           |                            |                                        | <mark>เ</mark> รียกดูรายงาน |                            |                    |                      |  |

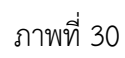

ระบบแสดงรหัสหน่วยงาน จำนวน 4 หลัก ให้อัตโนมัติตามสิทธิ

## การระบุเงื่อนไขการเรียกรายงาน

| - | รหัสหน | ี่เวยงาน |
|---|--------|----------|
|   |        |          |

|                      | ที่เข้าบันทึกข้อมูล ตัวอย่างแสดง A004                             |
|----------------------|-------------------------------------------------------------------|
| - รหัสหน่วยเบิกจ่าย  | ระบบแสดงรหัสหน่วยเบิกจ่าย จำนวน 10 หลัก ให้อัตโนมัติ              |
|                      | ตามสิทธิที่เข้าบันทึกข้อมูล ตัวอย่างแสดง 2000400004               |
| - รหัสศูนย์ต้นทุน    | ระบุรหัสศูนย์ต้นทุน จำนวน 10 หลัก                                 |
|                      | ตัวอย่างระบุ 2000400004 ถึง 2000400010                            |
| - ประเภทรายได้       | ระบบแสดงรายได้แผ่นดินให้อัตโนมัติ สามารถกดปุ่ม 💌                  |
|                      | เลือกได้ 2 ประเภท คือรายได้แผ่นดินและเงินฝากคลัง                  |
|                      | โดยตัวอย่างระบุ รายได้แผ่นดิน                                     |
| - ปีบัญชี            | ระบุปีบัญชี ระบบแสดงปีปัจจุบันให้อัตโนมัติ สามารถกดปุ่ม 🖃         |
|                      | เลือกปีบัญชีได้ โดยตัวอย่างระบุปี 2560                            |
| - วันที่ผ่านรายการ   | กดปุ่ม 🔳 ระบบแสดง (ปฏิทิน) ระบุวันที่ผ่านรายการ                   |
|                      | โดยเลือก เดือน ปี และคลิกเลือกวันที่ เพื่อให้ระบบแสดงค่า          |
|                      | วัน เดือน ปี ดังกล่าว ตัวอย่างระบุ 18 มกราคม 2560 ถึง             |
|                      | 18 มกราคม 2560                                                    |
| - ระบุการเรียกรายงาน | คลิกเลือก 🔽 💽 รายงานจัดเก็บ น่าส่งรายได้แทนหน่วยงานอื่น กรณี      |
|                      | ต้องการเลือกรายงานจัดเก็บและนำส่งรายได้แทนหน่วยงานอื่น            |
|                      | คลิกเลือก 💽รระงานจัดเก็บ นาสงรรธได้ที่หน่วยงานอื่นจัดเก็บแทน กรณี |
|                      | ต้องการเลือกรายงานที่หน่วยงานอื่นจัดเก็บ นำส่งรายได้แทน           |
|                      | หน่วยงานตนเอง                                                     |
|                      | ตัวอย่างระบุ รายงานจัดเก็บ นำส่งรายได้ที่หน่วยงานอื่นจัดเก็บ      |
|                      | แทน                                                               |

### เพื่อแสดงรายงาน ตามภาพที่ 31

|            |          |              |                  | 3 1 U                    | งานจัดเก็บ นำส่งว<br>รหัสหน่วยเบิกจ่าย 2001<br>ณ วันที่ 18 มกราค | ยายได้ที่หน่วย<br>0400004 สำนักการ<br>คม 2560 ถึง 18 มก | งานอื่นจัเ<br>เคล้งและสิ่า<br>ราคม 2560 | ลเก็บแทน<br><sub>ง</sub> ทรัพย์ |                  |                          |                     | หน้าที่ 1 จากทั้งหมด<br>วันที่พิมพ์ 14 มีนาคม |
|------------|----------|--------------|------------------|--------------------------|------------------------------------------------------------------|---------------------------------------------------------|-----------------------------------------|---------------------------------|------------------|--------------------------|---------------------|-----------------------------------------------|
| การอ้างอิง | ปกเอกลาร | เลขที่เอกอาร | เอกชารกลับรายการ | ดูนอ์คันบุนเอ้าของรายได้ | ดูนย์สันทุนผู้จัดเก็บ                                            | อ้านวนเงิน                                              | ปกแอคลาร                                | เลขที่เอกลาร                    | เอกชารกลับรายการ | ดูนอ์ค้นทุนเอ้าของรายได้ | ดูนอ์ค้นทุนดู้นำส่ง | อ้านวนเงิน                                    |
| R60000001  | RC       | 1100000097   |                  | 2000400008               | 0300400009                                                       | 1,500.00                                                | R3                                      | 170000024                       |                  | 2000400005               | 0300400009          | 1,500.00                                      |
| R60000010  | RC       | 1100000098   |                  | 2000400010               | 0300400009                                                       | 123,456.00                                              | R3                                      | 170000025                       |                  | 2000400010               | 0300400009          | 123,456.00                                    |
|            |          |              |                  |                          |                                                                  |                                                         |                                         |                                 |                  | l                        |                     |                                               |

ภาพที่ 31

### รายละเอียดที่ปรากฎในรายงาน

กดป่ม เรียกดรายงาน

- การอ้างอิง

- ประเภทเอกสาร
- เลขที่เอกสาร
- เอกสารกลับรายการ
- ศูนย์ต้นทุนเจ้าของรายได้
- ศูนย์ต้นทุนผู้จัดเก็บ
- จำนวนเงิน
- ประเภทเอกสาร
- เลขที่เอกสาร
- เอกสารกลับรายการ
- ศูนย์ต้นทุนเจ้าของรายได้
- ศูนย์ต้นทุนผู้นำส่ง
- จำนวนเงิน
- ผลรวม

รายงานแสดงการอ้างอิงที่ระบุ คือ RYYXXXXXX R คือ ค่าคงที่ Y คือ 2 หลักท้ายของปีงบประมาณเป็น พ.ศ. X คือ Running Number 7 หลัก RC คือ การรับเงินรายได้แผ่นดินของหน่วยงานอื่น แสดงเลขที่เอกสารตามประเภทเอกสาร แสดงเลขที่เอกสารกรณีที่มีการกลับรายการ แสดงข้อมูลศูนย์ต้นทุนเจ้าของรายได้ จำนวน 10 หลัก แสดงข้อมูลศูนย์ต้นทุนผู้จัดเก็บ จำนวน 10 หลัก แสดงจำนวนเงินรายได้แผ่นดินที่จัดเก็บ R3 คือ การนำส่งเงินรายได้แผ่นดินของหน่วยงานอื่น แสดงเลขที่เอกสารตามประเภทเอกสาร แสดงเลขที่เอกสารกรณีที่มีการกลับรายการ แสดงข้อมูลศูนย์ต้นทุนเจ้าของรายได้ จำนวน 10 หลัก แสดงข้อมูลศูนย์ต้นทุนผู้นำส่ง จำนวน 10 หลัก แสดงจำนวนเงินรายได้แผ่นดินที่นำส่ง แสดงจำนวนเงินรวม ทั้งการจัดเก็บและการนำส่ง

### 2.2 เงินฝากคลัง

### การเข้าสู่ระบบ

เมื่อ Log on โดยระบุรหัสผู้ใช้และรหัสผ่านแล้ว ระบบจะแสดงหน้าจอระบบงานต่างๆ ตามภาพที่ 32

- กดปุ่ม (เรียกรายงาน Online) เพื่อเข้าสู่หน้าจอการเรียกรายงาน Online ตามภาพที่ 33

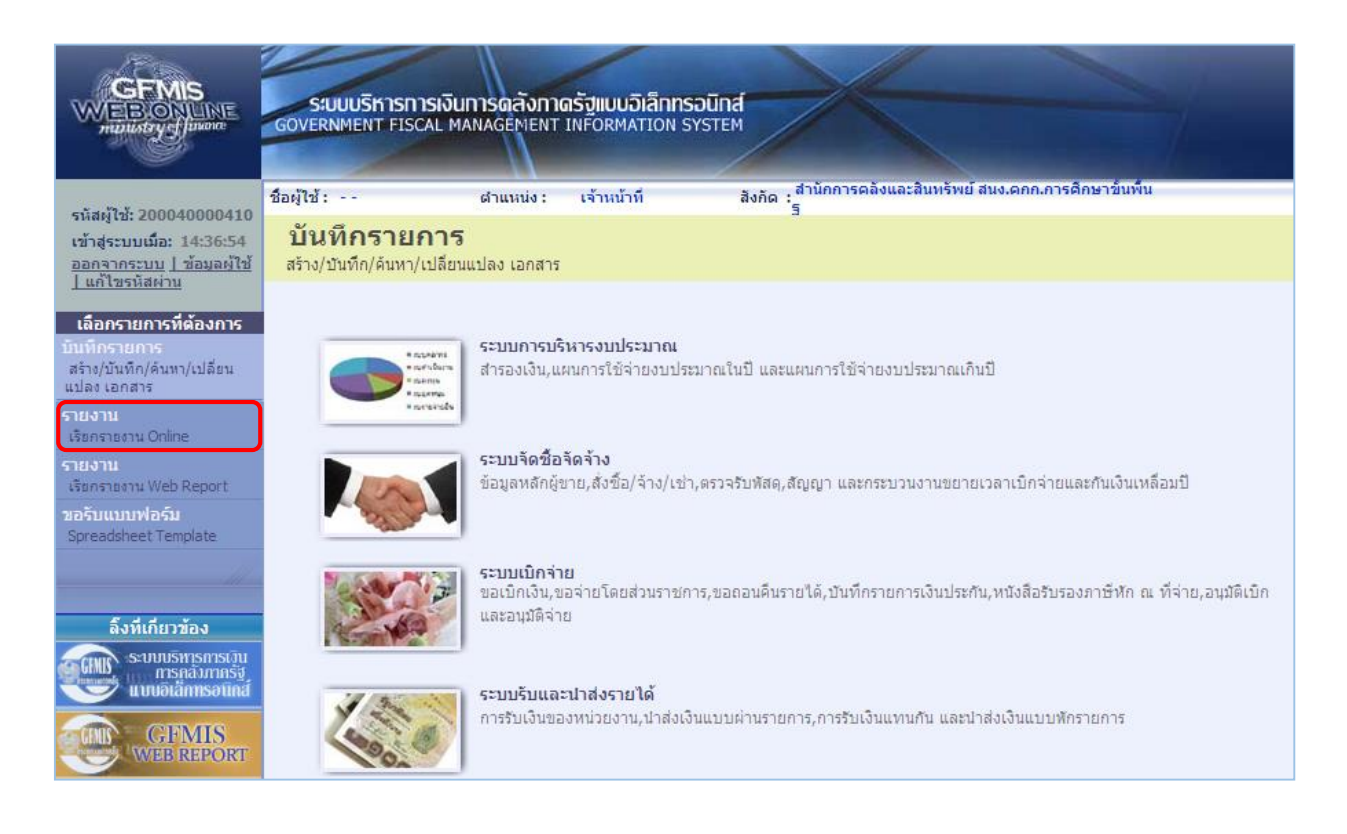

ภาพที่ 32

|                                                                                                    | S:UUUSKISHISH<br>GOVERNMENT FISCAL                 | ง <b>ินทารดลังท</b> า<br>. MANAGEMENT                                                                                                    | <mark>เตรัฐแบบอิเล็กทร</mark> อi<br>TINFORMATION SYS                                                                                                    | Lind<br>TEM                                                                                                    |
|----------------------------------------------------------------------------------------------------|----------------------------------------------------|----------------------------------------------------------------------------------------------------|----------------------------------------------------------------------------------------------------|----------------------------------------------------------------------------------------------------|
| รบัสน <b>้ใน</b> 030040000410                                                                                                    | ชื่อผู้ใช้ : สมชาย ใจดี                            | ตำแหน่ง :                                                                                                    | นักวิชาการเงินและ<br>บัญชี                                                                                                    | สังกัด : สำนักงานเลขานุการกรม12 กรมบัญชีกลาง                                                                                                    |
| รหลญเอ: 050040000410<br>เข้าสู่ระบบเมื่อ: 9:48:46<br>ออกจากระบบ ] ข้อมูลผู้ใช้<br>] แก้ไขรหัสผ่าน                                                                                               | <b>รายงาน</b><br>เรียกรายงาน Online<br>เลือกรายงาน |                                                                                                    |                                                                                                    |                                                                                                    |
| เลือกรายการที่ต้องการ<br>บันทึกรายการ<br>สร้าง/บันทึก/ค้นทา/เปลี่ยน<br>แปลง เอกสาร<br>รายงาน<br>เรียกรายงาน Online<br>รายงาน<br>เรียกรายงาน Web Report<br>ขอรับแบบฟอร์ม<br>Spreadsheet Template | עראטרפענעא                                         | ระบบจัดชื่อจัดจั<br>ระบบการเม็กจำ<br>ระบบการเม็กจำ<br>ระบบจิหารงบ<br>ระบบจิหารงบ<br>ระบบจิหารงบ<br>ระบบจิหารงบ<br>ระบบจิหารงบ<br>ระบบจิหารงบ<br>ระบบจิหารง<br>ระบบจิหารง<br>ระจาง<br>ระจาง | าง<br>วง<br>ยเงิน<br>ไระเภททั่วไป<br>รรมเม<br>วร<br>รรายงานความก้าวทน้าโคร<br>รรายงานความก้าวทน้าโคร<br>รรายงานความก้าวทน้าโคร<br>รรายงานความก้าวทน้าโคร | •<br>เงการโทยเข่มแข้ง 2555<br>เงการพื้นฟูเยียวยาผู้ได้รับผลกระทบจากสถานการณ์อุทกภัย<br>เงการภายได้การใช้จ่ายเงินกู้ เพื่อการวางระบบบริหารจัดการน้ำและสร้างอนาคตประเทศ<br>เงการมาตรการกระตุ้นเศรษฐกิจในระยะ 3 เดือนแรก |

ภาพที่ 33

 กดเลือกหมวดรายงาน เลือกระบบรับและนำส่งรายได้ เพื่อเข้าสู่หน้าจอการเรียกรายงาน Online ตามภาพที่ 34

|                                                                                | ระบบบริหารการเงินการดลังกาดรัฐแบบอิเล็กทรอนิกส์<br>Government Fiscal Management Information System                                                                       |
|--------------------------------------------------------------------------------|----------------------------------------------------------------------------------------------------|
| ะนัสผ้ใช้• 030040000410                                                        | ชื่อผู้ใช้ : สมชาย ใจดี ผ่าแหน่ง : นักวิชาการเงินและ สังกัด : สำนักงานเลขาบุการกรม12 กรมบัญชีกลาง<br>บัญชี                                                               |
| เข้าสู่ระบบเมื่อ: 9:48:46<br>ออกจากระบบ   ข้อมูลผู้ใช้<br>  แก้ไขรหัสผ่าน      | <b>รายงาน</b><br>เรียกรายงาน Online<br>เลือกรายงาน                                                                                                    |
| เลือกรายการที่ต้องการ<br>ขับที่อรายอาร                                         | <u>หมวดรายงาน</u> ระบบรับและนำส่งรายได้                                                                                                    |
| สร้าง/บันทึก/คันหา/เปลี่ยน<br>แปลง เอกสาร<br>รายงาน<br>เรียกรายงาน Online      | > รายงานจัดเก็บ นำส่ง รายได้แผ่นดิน และเงินฝากคลัง<br>รายงานสรุปข้อมูลจัดเก็บ นำส่ง รายได้แผ่นดิน และเงินฝากคลัง                                                         |
| รายงาน<br>เรียกรายงาน Web Report<br>ขอรับแบบฟอร์ม<br>Spreadsheet Template      | » รายงานรายละเอียดข้อมูลบัญชีเงินฝากธนาคารของกรมบัญชีกลางและหรือคลังจังหวัด(Bank statement)<br>รายงานรายละเอียดข้อมูลบัญชีเงินฝากธนาคารของกรมบัญชีกลางและหรือคลังจังหวัด |
|                                                                                | » รายงานจัดเก็บ ปาส่งรายได้แพนกัน                                                                                                    |
| ลิ้งที่เกี่ยวข้อง                                                              | รายงานจัดเก็บ น่าส่งรายได้แทนกัน                                                                                                    |
| Seuturismismisi<br>mismä misä<br>uuviatamisetina<br>GFMIS<br>uviet Wieb Report | » รายงานนำส่งเงินผ่าน KTB Corporate Online<br>รายงานนำส่งเงินผ่าน KTB Corporate Online                                                                                   |

ภาพที่ 34

กดเลือก รายงานจัดเก็บ นาสงรายได้แทนกัน เพื่อเข้าสู่หน้าจอการเรียกรายงาน ตามภาพที่ 35

|                                                                                                  | ระบบบริหารการเงินการดุสังกาด<br>GOVERNMENT FISCAL MANAGEMENT I | รั <mark>ปแบบอิเล็กทรอ</mark> นิ<br>NFORMATION SYST |                           |       |                     |                  |  |  |
|--------------------------------------------------------------------------------------------------|----------------------------------------------------------------|-----------------------------------------------------|---------------------------|-------|---------------------|------------------|--|--|
| * . M Y                                                                                          | ชื่อผู้ใช้ : ตำแหน่ง :                                         | เจ้าหน้าที่                                         | สังกัด : สำนักการคล้<br>ร | ้งและ | สินทรัพย์ สนง.ดกก.เ | าารศึกษาขั้นพื้น |  |  |
| รหสมูเช: 200040000410<br>เข้าสู่ระบบเมื่อ: 9:52:16<br>ออกจากระบบ [ข้อมูลผู้ใช้]<br>แก้ไขรทัสผ่าน | <b>รายงาน</b><br>รายงานจัดเก็บ น่าส่งรายได้แทนกัน<br>เงื่อนไข  |                                                     |                           |       |                     |                  |  |  |
| เลือกรายการที่ต้องการ                                                                            | รหัสหน่วยงาน                                                   | A004                                                |                           |       | สนง.คกก.การศึกษา    | าขั้นพื้นฐ       |  |  |
| บันทึกรายการ                                                                                     | รหัสหน่วยเบิกจ่าย                                              | 2000400004                                          |                           |       | ส่านักการคลังและสิ  | นทรัพย์          |  |  |
| สราง/บันทึก/คนหา/เปลี่ยน<br>แปลง เอกสาร                                                          | <u>รหัสศูนย์ดันทุน</u>                                         | 2000400004                                          |                           | ถึง   | 2000400010          |                  |  |  |
| รายงาน                                                                                           | <u>ประเภทรายได้</u>                                            | เงินฝากคลัง                                         | <b>_</b>                  |       |                     |                  |  |  |
| เรียกรายงาน Online                                                                               | <u>ปีบัณช</u> ิ                                                | 2560 🔻                                              |                           |       | -                   |                  |  |  |
| รายงาน                                                                                           | <u>วันที่ผ่านรายการ</u>                                        | 18 มกราคม 2560                                      |                           | ถึง   | 18 มกราคม 2560      |                  |  |  |
| เรียกรายงาน Web Report                                                                           | 🔘 🗇 รายงานจัดเก็บ น่าส่งรายได้แทนหน่วยงานอื่น                  |                                                     |                           |       |                     |                  |  |  |
| ขอรับแบบฟอร์ม<br>Spreadsheet Template                                                            | 🔘 รายงานจัดเก็บ นำส่งรายได้ที่หน่วยงานอื่นจัด                  | เก็บแทน                                             |                           |       |                     |                  |  |  |
|                                                                                                  | หมายเหตุ: ท่านสามารถระบุวันที่เรียกรายงานได้ไ                  | เม่เกิน 1 เดือน                                     |                           |       |                     |                  |  |  |
| สงหเกย วิชอง<br>ระบบบริหารการเวิน<br>การคลังกาครัฐ<br>แบบอิเล็กทรอนิกส์                          |                                                                |                                                     | เรียกดูรายงาน             | )     |                     |                  |  |  |

ภาพที่ 35

| การระบุเงื่อนไขการเรียกรายงาน |                                                                                                    |
|-------------------------------|----------------------------------------------------------------------------------------------------|
| - รหัสหน่วยงาน                | ระบบแสดงรหัสหน่วยงาน จำนวน 4 หลัก ให้อัตโนมัติตามสิทธิ<br>ที่เข้าบันทึกข้อมูล ตัวอย่างแสดง A004                                                                                                    |
| - รหัสหน่วยเบิกจ่าย           | ระบบแสดงรหัสหน่วยเบิกจ่าย จำนวน 10 หลัก ให้อัตโนมัติ<br>ตามสิทธิที่เข้าบันทึกข้อมูล ตัวอย่างแสดง 2000400004                                                                                                    |
| - รหัสศูนย์ต้นทุน             | ระบุรหัสศูนย์ต้นทุน จำน <sup>้</sup> วน 10 หลัก<br>ตัวอย่างระบุ 2000400004 ถึง 2000400010                                                                                                    |
| - ประเภทรายได้                | ระบบแสดงร <sup>้</sup> ายได้แผ่นดินให้อัตโนมัติ สามารถกดปุ่ม I<br>เลือกได้ 2 ประเภท คือรายได้แผ่นดินและเงินฝากคลัง<br>โดยตัวอย่างระบุ เงินฝากคลัง                                                                                                    |
| - ปีบัญชี                     | ระบุปีบัญชี ระบ <sup>ุ</sup> บแสดงปีปัจจุบันให้อัตโนมัติ สามารถกดปุ่ม <u>ี</u><br>เลือกปีบัญชีได้ โดยตัวอย่างระบุปี 2560                                                                                                    |
| - วันที่ผ่านรายการ            | กดปุ่ม 🗐 ระบบแสดง (ปฏิทิน) ระบุวันที่ผ่านรายการ<br>โดยเลือก เดือน ปี และและคลิกเลือกวันที่ เพื่อให้ระบบแสดงค่า<br>วัน เดือน ปี ดังกล่าว ตัวอย่างระบุ 18 มกราคม 2560 ถึง<br>18 มกราคม 2560                                                                               |
| - ระบุการเรียกรายงาน          | คลิกเลือก 💽 รายงานจัดเก็บ นาสงรายได้แทนหน่วยงานอื่น กรณี<br>ต้องการเลือกรายงานจัดเก็บและนำส่งรายได้แทนหน่วยงานอื่น<br>คลิกเลือก 💽 รายงานจัดเก็บ นาสงรายได้ที่หน่วยงานอื่นจัดเก็บแทน<br>กรณี<br>ต้องการเลือกรายงานที่หน่วยงานอื่นจัดเก็บ นำส่งรายได้แทน<br>หน่วยงานตนเอง |

### ตัวอย่างระบุ รายงานจัดเก็บ นำส่งรายได้ที่หน่วยงานอื่นจัดเก็บ

แทน

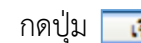

เรียกดุรายงาน เพื่อแสดงรายงาน ตามภาพที่ 36

| กระจำเริง ปก.แลกลาร เองร์แลกลาร แลกรางกรับรายการ อุณภัณฑูณอัตจะรวยได้ อุณภัณฑูนธู้จัยภัย จำนวนเงิน ปก.แลกลาร เองร์แลกลาร เองกระกอับรายการ อุณภัณฑูนธู้จะจะรวยได้ อุณภัณฑูนธู้นำจ่ง จำนวนเงิน<br>260000003 RD 1:0000099 20040009 7,500.57 R4 1:0000002 20040009 7,500.57                                                                                                    |             |          |              |                  | ราย                      | งานจัดเก็บ นำส่งร<br>รหัสหน่วยเบิกจ่าย 2000<br>ณ วันที่ 18 มกราค | เายได้ที่หน่วย<br>0400004 สำนักการ<br>1ม 2560 ถึง 18 มก | งานอื่นจัง<br>รคลังและสิ่ง<br>ราคม 2560 | จเก็บแทน<br>เทรัพย์ |                  |                          |                     | หน้าที่ 1 จากทั้งหม<br>วันที่พิมพ์ 14มีนาคเ |
|----------------------------------------------------------------------------------------------------|-------------|----------|--------------|------------------|--------------------------|------------------------------------------------------------------|---------------------------------------------------------|-----------------------------------------|---------------------|------------------|--------------------------|---------------------|---------------------------------------------|
| Reformance RD 110000099 200400005 05040009 7,300.17 R4 12000022 20040005 05040009 7,300.17                                                                                                    | การอ้างอิง  | ปกเอกลาร | เลขที่เอกลาร | เอกษารกลับรายการ | ดูนอ์ค้นทุนเอ้าของรายได้ | ดูนย์สันทุนผู้จัดเก็บ                                            | อ่านวนเงิน                                              | ปกเอกลาร                                | เสษที่เอกลาร        | เอกลารกลับรายการ | ดูนอ์ค้นทุนเจ้าของรายได้ | ดูนอ์ดันทุนผู้นำส่ง | อ่านวนเงิน                                  |
|                                                                                                    | R.60000003  | RD       | 1100000099   |                  | 2000400005               | 0300400009                                                       | 7,300.87                                                | R.4                                     | 1200000022          |                  | 2000400005               | 0300400009          | 7,300.87                                    |
| Re000000 ED 110000100 200400004 030040009 5,000.0 E4 120000023 200400004 050040009 5,000.0                                                                                                    | R.600000006 | RD       | 1100000100   |                  | 2000400004               | 0300400009                                                       | 5,000.00                                                | 24                                      | 1200000023          |                  | 2000400004               | 0300400009          | 5,000.00                                    |
| Hassu Andrew Andrew | N9233       |          |              |                  |                          |                                                                  | 12,500.87                                               |                                         |                     |                  |                          |                     | 12,500.87                                   |

## รายละเอียดที่ปรากฎในรายงาน

- การอ้างอิง

- ประเภทเอกสาร
- เลขที่เอกสาร
- เอกสารกลับรายการ
- ศูนย์ต้นทุนเจ้าของรายได้
- ศูนย์ต้นทุนผู้จัดเก็บ
- จำนวนเงิน
- ประเภทเอกสาร
- เลขที่เอกสาร
- เอกสารกลับรายการ
- ศูนย์ต้นทุนเจ้าของรายได้
- ศูนย์ต้นทุนผู้นำส่ง
- จำนวนเงิน
- ผลรวม

ภาพที่ 36

รายงานแสดงการอ้างอิงที่ระบุ คือ RYYXXXXXX R คือ ค่าคงที่ Y คือ 2 หลักท้ายของปีงบประมาณเป็น พ.ศ. X คือ Running Number 7 หลัก RD คือ การรับเงินฝากคลังของหน่วยงานอื่น แสดงเลขที่เอกสารตามประเภทเอกสาร แสดงเลขที่เอกสารกรณีที่มีการกลับรายการ แสดงข้อมูลศูนย์ต้นทุนเจ้าของรายได้ จำนวน 10 หลัก แสดงข้อมูลศูนย์ต้นทุนผู้จัดเก็บ จำนวน 10 หลัก แสดงจำนวนเงินฝากคลังที่จัดเก็บ R4 คือ การนำส่งเงินฝากคลังของหน่วยงานอื่น แสดงเลขที่เอกสารตามประเภทเอกสาร แสดงเลขที่เอกสารกรณีที่มีการกลับรายการ แสดงข้อมูลศูนย์ต้นทุนเจ้าของรายได้ จำนวน 10 หลัก แสดงข้อมูลศูนย์ต้นทุนผู้นำส่ง จำนวน 10 หลัก แสดงจำนวนเงินฝากคลังที่นำส่ง แสดงจำนวนเงินรวม ทั้งการจัดเก็บและการนำส่ง